# Úvod od MS Dynamics NAV

Příklad nad prodej a následky tohoto procesu v systému – stav skladu, položky zákazníka a věcné položky-finanční transakce na účtech hlavní knihy

Vazba na lekci o nákupech - příprava položek zboží pro jeden z prezentovaných modelů

Ing.J.Skorkovský,CSc.

MASARYK UNIVERSITY BRNO, Czech Republic Faculty of economics and business administration Department of corporate economy

#### Doplnění sekce nákup-důvody pro vytváření NO

- Požadavek ve formě řádku prodejního dokladu (prodejní objednávky nebo prodejní faktury – viz již vysvětlený rozdíl mezi těmito doklady nebo vysvětlení na dalším snímku)
- Požadavek z výroby, kdy chybí komponenty pro výrobu (viz struktura kusovníku) – bude probíráno v sekci plánování výroby
- Prognózy prodejů typ nezávislého požadavku
- Hromadné objednávky (rámcové smlouvy) bude probíráno v kurzu PIS2
- Nastavení parametrů na skladových kartách
  - Bezpečnostní zásoba (minimum na skladě)->stav skladu je menší než BZ->důvod k nákupu
  - Bod přiobjednání
  - Způsob přiobjednávání

Obrazovky na dalších snímcích

#### NO = nákupní objednávka

#### Objednávka-Faktura – rozdíly mezi typy dokladů

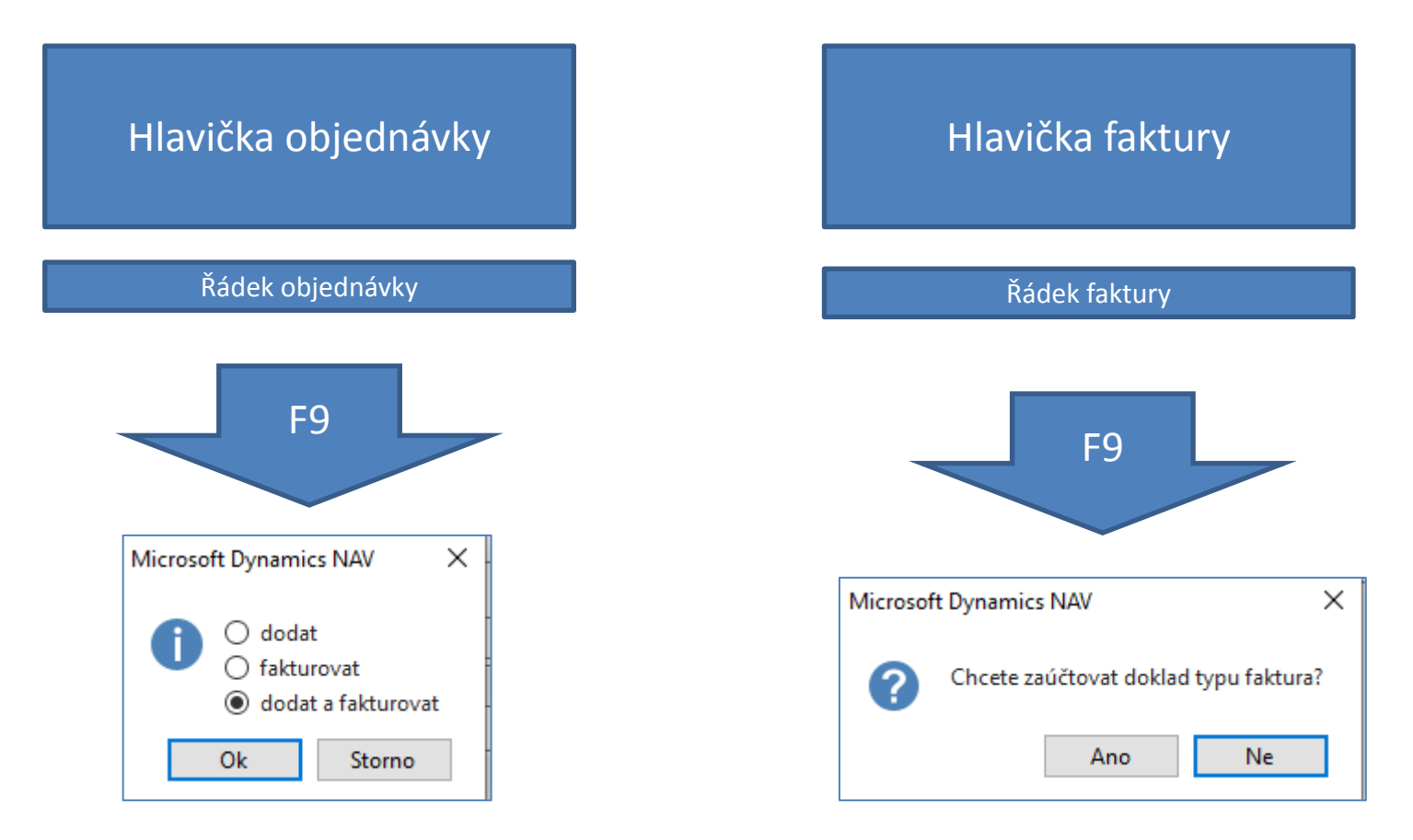

Pozor : zde se nerozumí pod pojmem Faktura tak zvaná Zaúčtovaná faktura, která představuje už daňový doklad. Zaúčtovaná faktura vznikne zaúčtováním prodejní objednávky nebo faktury s pomocí ikony nebo klávesy F9

#### Prodejní řádky- požadavek pro doplnění

| Řádky     |                |                      |                         |          |                                            |                            |                            |                 |          |
|-----------|----------------|----------------------|-------------------------|----------|--------------------------------------------|----------------------------|----------------------------|-----------------|----------|
| 🔠 Řádek 👻 | 🛅 Objednávka 🔻 | Parametry 🝷 🏙 Najît  | Filtr 🛛 🍢 Vymazat filtr |          |                                            |                            |                            |                 |          |
| Тур       | Číslo          | Popis                | Kód lokace              | Množství | Rezervované Kód měrné<br>množství jednotky | Jednotková cena<br>bez DPH | Částka na řádku<br>bez DPH | Řádková sleva % | K dodání |
| Zboží     | T009           | Osciloskop Tektronix | MODRÝ                   | 10       | KS                                         |                            | 300 000,00                 |                 | 10       |

| Detaily prodejního řá                                                                                                    | á 🔺                                         | ) |                                                                |
|----------------------------------------------------------------------------------------------------|---------------------------------------------|---|----------------------------------------------------------------|
| Číslo zboží:<br>Požadované mno<br><b>Dostupnost</b>                                                                                    | <b>T009</b><br>10                           |   |                                                                |
| Datum odeslání:<br>Dostupnost zboží:<br>Dostupné zásoby:<br>Naplánovaný pří<br>Rezervovaná příj<br>Hrubé požadavky:<br>Rezervované pož | 14.04.2021<br>-11<br>0<br>0<br>0<br>11<br>0 |   | Informační box<br>na pravé straně řádku<br>Prodejní objednávky |

#### Prognóza- důvody pro naplánování doplnění

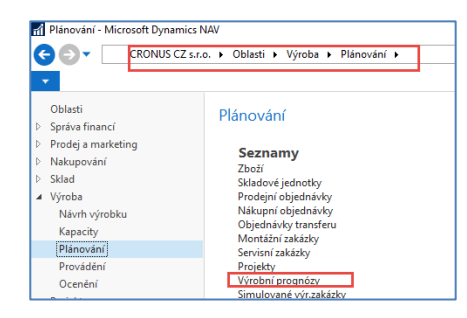

| 🚮 Úpravy - Výrob                | ní prognóza - 2021                                                                 | – 🗆 X              |
|---------------------------------|------------------------------------------------------------------------------------|--------------------|
| - DOMOVSK                       | Á STRÁNKA AKCE                                                                     | CRONUS CZ s.r.o. 🕜 |
| Pohled Předcl<br>sad            | hozí Předchozí Další Další Sada Prognózy<br>Proces Funkce Stavat Vymazat Přejít na |                    |
| 2021                            |                                                                                    |                    |
| Obecné                          |                                                                                    | ^                  |
| Název výrobní p<br>Filtr lokace | vrognózy: 2021 v Zobrazit jako: Pohyb                                              | ~                  |
| Zobrazit podle:                 | Měsíc v Filtr data:                                                                |                    |
| Matice výrobní                  | í prognózy                                                                         | ** ^               |
| 🛍 Najît Filtr                   | 🍢 Vymazat filtr                                                                    |                    |
| Číslo 🔺                         | Popis dub 2021 kvě 2021 čvn 2021                                                   | čvc 2021           |
| SPK-100                         | Hřeb pro LS-100                                                                    |                    |
| T001                            | ATP_CTP                                                                            |                    |
| T002                            | Hydraulická jednotka 9 1 3                                                         |                    |
| T003                            |                                                                                    |                    |
| T004                            | Verpánek z bahenního dubu                                                          |                    |
| T005                            | Ložisko MO6 11 3 2                                                                 |                    |
| T006                            | Svítilna                                                                           |                    |
| T007                            | FIFO Zboží                                                                         |                    |
| T008                            | AVRG Zboží                                                                         |                    |
| T009                            | Osciloskop Tektronix 10 20 13                                                      | 30                 |
| <                               |                                                                                    | >                  |

## Výroba - přehled nedostatků komponent

| 👔 Vydané výr. zakázky - Microsoft Dynamics NAV            |                                                                           |                                              |                             |                                     |                                            |                                                   |                                                            |                                        |                |
|-----------------------------------------------------------|---------------------------------------------------------------------------|----------------------------------------------|-----------------------------|-------------------------------------|--------------------------------------------|---------------------------------------------------|------------------------------------------------------------|----------------------------------------|----------------|
| CRONUS CZ s.r.o.                                          | ← → CRONUS CZ s.r.o. ► Oblasti ► Výroba ► Provádění ► Vydané výr. zakázky |                                              |                             |                                     |                                            |                                                   |                                                            |                                        |                |
| DOMOVSKÁ STRÁNKA AKC                                      | E NAVIGACI                                                                | E SESTAVY                                    |                             |                                     |                                            |                                                   |                                                            |                                        |                |
| Nový Úpravy Pohled Odstranit                              | Zobraz<br>konfigurátor<br>Proces                                          | Aktualizovat<br>pořizovací cenu<br>Připravit | Ž Poznámk<br>Vrobní zakázka | y<br>Změna<br>stavu…<br>Změna stavu | Výrobní zakázka -<br>komponenty a TNG post | Výrobi     Přehle     Výrobi     Výrobi     Sesta | ní zakázka - po<br>d výrobních za<br>ní zakázka - př<br>va | žadavky na m<br>kázek<br>ehled nedosta | ateriál<br>tků |
| Oblasti       > Správa financí       > Prodej a marketing | Vydané vý                                                                 | r. zakázky 🝷                                 | ,                           |                                     |                                            |                                                   |                                                            |                                        |                |
| <ul> <li>▷ Nakupování</li> <li>▷ Sklad</li> </ul>         | Číslo 🔺                                                                   | Popis                                        | Číslo<br>původu             | Číslo TNG<br>postupu                | Množství Počáteční<br>datum                | Koncové<br>datum                                  | Datum<br>plánování                                         | Přiřazené<br>ID uživatele              | Status         |
| ⊿ Výroba                                                  | 101001                                                                    | Reproduktor 100W dub Del                     | LS-100                      |                                     | 15 31.12.2018                              | 31.12.2018                                        | 01.01.2019                                                 |                                        | Vydaná         |
| Návrh výrobku                                             | 101002                                                                    | Reproduktor 100W dub Del                     | LS-100                      |                                     | 12 31.12.2018                              | 31.12.2018                                        | 01.01.2019                                                 |                                        | Vydaná         |
| Kapacity                                                  | 101003                                                                    | Reproduktor 100W dub Del                     | LS-100                      |                                     | 10 31.12.2018                              | 31.12.2018                                        | 01.01.2019                                                 |                                        | Vydaná         |
| Plánování<br>Provídění                                    | 1011002                                                                   | Bicykl                                       | 1000                        | 1000                                | 27 27.01.2020                              | 30.01.2020                                        | 31.01.2020                                                 |                                        | Vydaná         |
| Oceneni                                                   | 1011003                                                                   | Bicykl                                       | 1000                        | 1000                                | 16 28.01.2020                              | 30.01.2020                                        | 31.01.2020                                                 |                                        | Vydaná         |
| Projekty                                                  | 1011004                                                                   | Bicykl                                       | 1000                        | 1000                                | 10 29.01.2020                              | 30.01.2020                                        | 31.01.2020                                                 |                                        | Vydaná         |

Základy výroby budou probírány v tomto kurzu PIS1 v jarních měsících. Výroba podrobněji až v kurzu PIS2.

#### Výroba- přehled nedostatků komponent

|                  | 1 z 1 🕨 🖡                            | H   🛞   🏟                       |                           | 💐 - 📔 10            | 0%                      | -                        | N                             | ajît   Dalš                    | í                                    |
|------------------|--------------------------------------|---------------------------------|---------------------------|---------------------|-------------------------|--------------------------|-------------------------------|--------------------------------|--------------------------------------|
| Přehle<br>cronus | ed nedostatk<br><sup>CZ s.r.o.</sup> | (ů                              |                           |                     |                         |                          | D                             | 11. I<br>ESKTOP-5CF            | ořezen 2021<br>Strana 1<br>M2DR\MIKI |
| Stav             | Číslo                                | Popis                           |                           |                     | Datum<br>splatnost<br>i |                          |                               |                                |                                      |
| Číslo<br>zboží   | Popis                                | Zůstatkové<br>množ.<br>(základ) | Množstv<br>í na<br>skladě | Zásoby po<br>výrobě | Naplánov<br>aný příjem  | r Plánovaná<br>1 potřeba | Množ.na<br>nák.obje<br>dnávce | Množ.na<br>prod.obj<br>ednávce | Potřebné<br>množství                 |
| Vvdaná           | 101001                               | Reproduktor                     | 100W dub                  | Deluxe              | 01.01.19                |                          |                               |                                |                                      |
| C-100            | Kabeláž pro LS-                      | 15                              | 0                         | -15                 | 0                       | 15                       | 0                             | 0                              | 15                                   |
| FF-100           | Frekvenční filtr                     | 15                              | 0                         | -15                 | 0                       | 15                       | 0                             | 0                              | 15                                   |
| HS-100           | Skříň LS-100, dub                    | 15                              | 0                         | -15                 | 0                       | 15                       | 0                             | 0                              | 15                                   |
| LSU-15           | Základní<br>reproduktor 15°<br>100W  | 15                              | 0                         | -15                 | 0                       | 15                       | 0                             | 0                              | 15                                   |
| LSU-4            | Výškový<br>reproduktor 4"<br>100W    | 15                              | 0                         | -15                 | 0                       | 15                       | 0                             | 0                              | 15                                   |
| LSU-8            | Středový<br>reproduktor 8°<br>100W   | 15                              | 0                         | -15                 | 0                       | 15                       | 0                             | 0                              | 15                                   |
| SPK-100          | Hřeb pro LS-100                      | 60                              | 0                         | -60                 | 0                       | 60                       | 0                             | 0                              | 60                                   |
| Vvdaná           | 101002                               | Reproduktor                     | 100W dub                  | Deluxe              | 01.01.19                |                          |                               |                                |                                      |
| C-100            | Kabeláž pro LS-<br>100               | 12                              | 0                         | -12                 | 0                       | 27                       | 0                             | 0                              | 27                                   |
| FF-100           | Frekvenční filtr<br>pro I S-100      | 12                              | 0                         | -12                 | 0                       | 27                       | 0                             | 0                              | 27                                   |
| HS-100           | Skříň LS-100, dub<br>120 l           | 12                              | 0                         | -12                 | 0                       | 27                       | 0                             | 0                              | 27                                   |
| LSU-15           | Základní<br>reproduktor 15°<br>100W  | 12                              | 0                         | -12                 | 0                       | 27                       | 0                             | 0                              | 27                                   |
| LSU-4            | Výškový<br>reproduktor 4"<br>100W    | 12                              | 0                         | -12                 | 0                       | 27                       | 0                             | 0                              | 27                                   |
| LSU-8            | Středový<br>reproduktor 8°<br>100W   | 12                              | 0                         | -12                 | 0                       | 27                       | 0                             | 0                              | 27                                   |
| SPK-100          | Hřeb pro LS-100                      | 48                              | 0                         | -48                 | 0                       | 108                      | 0                             | 0                              | 108                                  |

# Parametry skladové karty – záložka plánování

| Plánování                   |                   |                             |   |
|-----------------------------|-------------------|-----------------------------|---|
| Způsob přiobjednání:        | Dávka-pro-dávku 🗸 | Parametry bodu-přiobjednání |   |
| Způsob sledování zakázky:   | Žádné 🗸           | Bod přiobjednání:           | 0 |
| Skladová jednotka existuje: | Ne                | Přiobjednané množství:      | 0 |
| Ochranná Ihůta:             |                   | Maximální zásoby:           | 0 |
| Kritické:                   |                   | Modifikátory objednávky     |   |
| Bezpečná průběžná doba:     |                   | Minimální obj.množství:     | 0 |
| Minimální zásoby:           | 0                 | Maximální obj.množství:     | 0 |
| Parametry dávky-pro-dávku   |                   | Násobek objednávky:         | 0 |
| Včetně zásob:               |                   |                             |   |
| Období kumulace dávky:      | 1D                |                             |   |
| Období přeplánování:        |                   |                             |   |

**Bod přiobjednání** a **Minimální zásoba** (Bezpečnostní zásoba) byly zmíněny ve třetí přednášce **Řízení operací** věnované druhé části materiálu o TOC a Thinking Tools.

#### Dávka pro dávku - vysvětlení - > Economic Order Quantity

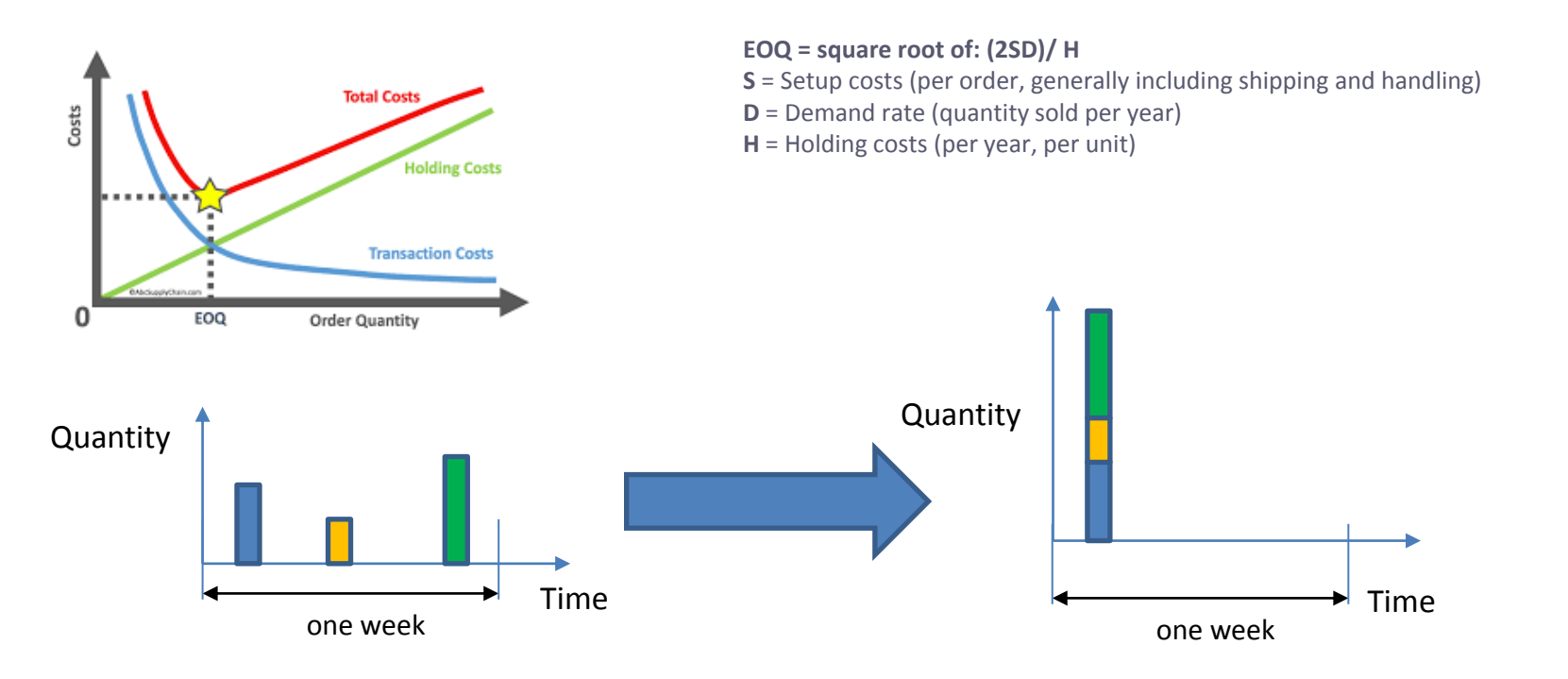

#### Three different sales orders for one item type on three different days

Tři různé prodejní objednávky na jednu skladovou kartu v různých časech (dnech)

One sales order for one item type –it is integrated into one sales order at the earliest date Integrace tři různých objednávek do jedné prodejní objednávky

## Nákup – generace položek pro následné modelování

• Vytvoření nového zboží (vyhledávací okno – znakový řetězec Zboží)

| 🚮 Zboží - Microsoft Dynamics NAV                        | Zboží - Microsoft Dynamics NAV  |                                         |                                   |                      |           |                        |                           |                                |                         |            |
|---------------------------------------------------------|---------------------------------|-----------------------------------------|-----------------------------------|----------------------|-----------|------------------------|---------------------------|--------------------------------|-------------------------|------------|
| CRONUS CZ s.r.o.                                        | <ul> <li>Domovská st</li> </ul> | tránka 🕨 Zboží                          |                                   |                      |           |                        |                           |                                |                         |            |
| DOMOVSKÁ STRÁNKA AK                                     | CE NAVIGAC                      | CE SESTAVY                              |                                   |                      |           |                        |                           |                                |                         |            |
| 🖺 🖊 🗟 🗙                                                 | a                               |                                         |                                   | ₽                    | *         |                        |                           |                                | ×                       |            |
| Nový Úpravy Pohled Odstranit                            | Deník I<br>zboží přeřa          | Deník Přiobjednávky<br>zení zboží zásob | Zásoby - nedodané<br>prod.objedn. | Křížové Sc<br>odkazy | hvalování | Sešit<br>prodejní ceny | Odeslat požao<br>schvalov | davek ke Zrušit po<br>rání sch | ožadavek ke<br>valování | Ceník Fi   |
| Nový Spravovat                                          | Proce                           | es                                      | Sestava                           | Zbo                  | zí        | Speciální ceny & slevy | P                         | ožádat o schválen              | í l                     | Zásob      |
| Centrum rolí<br>Účetní osnova<br>Dodavatelé<br>Zůstatek | Zboží •                         | Popis                                   | Zásoby                            | Ná Ku                | Číslo     | Číclo TNG – Základ     | ní Nákl                   | ΡοΫιτοναςί                     | lednotková              | Číslo      |
| Nákupní faktury                                         |                                 | , ropis                                 | Lusoby                            | exi m                | výrobníh  | postupu měrná          | jsou                      | cena                           | cena                    | dodavatele |
| Nákupní objednávky                                      | 1929-W                          | Balíček konference 1-8                  | 0 1                               | Ne Ne                |           | KS                     | $\checkmark$              | 0,00                           | 5 700,00                |            |
| Rozpočty                                                | 1936-S                          | Křeslo BERLÍN, žluté                    | 150 I                             | Ne Ne                |           | KS                     |                           | 3 660,00                       | 4 700,00                | 20000      |
| Bankovní účty                                           | 1952-W                          | Skříň s policemi OSLO                   | 15                                | Ne Ano               |           | KS                     |                           | 3 520,00                       | 5 950,00                |            |
| Výkazy DPH                                              | 1953-W                          | Hosté sekce 1                           | 0 1                               | Ne Ne                |           | KS                     | $\checkmark$              | 0,00                           | 3 070,00                |            |
| DPH přiznání<br>Seuberné bléžení                        | 1960-S                          | Křeslo ŘÍM, zelené                      | 177                               | Ne Ne                |           | KS                     |                           | 3 660,00                       | 4 700,00                | 20000      |
| Sounrina niaseňí<br>Zboží                               | 1964-S                          | Židle pro hosty TOKIO, mo               | drá 113 I                         | Ne Ne                |           | KS                     |                           | 3 630,382                      | 4 700,00                | 20000      |

## Nákup – generace položek pro následné modelování

#### Úprava stávající šablony

| Šablony 🔹           | DOMOVSKÁ STRÁNKA AKCE                                             |                                                           |        |
|---------------------|-------------------------------------------------------------------|-----------------------------------------------------------|--------|
| Popis               | Nový dokument Obecné                                              |                                                           |        |
| Zboží OBCHOD        |                                                                   |                                                           |        |
| Zboží VYROBA        | ¥                                                                 |                                                           |        |
| Kancelářský nábytek | Zboží OBCHOD                                                      |                                                           |        |
| Půzná               | Obecné                                                            |                                                           | ^      |
| Ruzne               | Název šablony: Zboží OBCHOD                                       | Číselná řada: ZBOŽÍ1                                      | $\sim$ |
|                     | Povoleno:                                                         |                                                           |        |
|                     | Nastavení zboží                                                   |                                                           | ~      |
|                     | Základní měrná jednotka: KS v                                     | Typ: Zásoby<br>Automat.rozšířené texty:                   | ~      |
|                     | Cena                                                              |                                                           | ^      |
|                     | Cena včetné DPH:<br>Výpočet zisku/ceny: Zisk=cena-náklady Zisk %: | Povolit fakturační slevu: 🗹<br>✓ Skupina slev zboží:<br>0 | ~      |
|                     | Náklady                                                           |                                                           | ^      |
|                     | Metoda ocenění:                                                   | ✓ Nepřímé náklady %:                                      | 0      |
|                     | Finanční detaily                                                  |                                                           | ^      |
|                     | Obecná účto skupina zboží: OBCHOD                                 | Účto skupina zboží: PRODEJ                                | ~      |
|                     | DPH ucto skupina zbozi:                                           | Kod danove skupiny:                                       | ~      |

# Nákup – generace položek pro následné modelování

| 70065 · Hydraulická jedr                                                                                                    | notka                                                   |                                                                                                    |                                                   |
|----------------------------------------------------------------------------------------------------|---------------------------------------------------------|----------------------------------------------------------------------------------------------------|---------------------------------------------------|
| Zboží                                                                                                    |                                                         |                                                                                                    |                                                   |
| Číslo:<br>Úplný popis:<br>Popis:<br>Uzavřeno:<br>Typ:<br>Základní měrná jednotka:                                                                                                    | 70065        Hydraulická jednotka       Zásoby       KS | Změněno dne:<br>GTIN:<br>Kód kategorie zboží:<br>Skupina předmětů servisu:<br>Automat.rozšířené texty:                                                                                                    | 01.03.2021                                        |
| Zásoby<br>Cena & Účtování                                                                                                    |                                                         |                                                                                                    |                                                   |
| Podrobnosti ocenění<br>Metoda ocenění:<br>Pevná pořizovací cena:<br>Pořizovací cena:<br>Nepřímé náklady %:<br>Poslední pořizovací cena:<br>Na skladě (fakturováno):<br>Náklady jsou adjustovány:<br>Náklady jsou zaúčtovány:<br>Zvláštní nákupní ceny a slevy: | FIFO                                                    | Detaily účtování<br>Obecná účto skupina zboží:<br>DPH účto skupina zboží:<br>Účto skupina zboží:<br>Výchozí šablona časového rozlišení:<br>Zahraniční obchod<br>Číslo sazebníku:<br>Kód země/oblasti původu: | OBCHOD     ~       DPH25     ~       PRODEJ     ~ |

#### Nákupní objednávka

| 🚮 Nákupní objednávky                                               | 🚮 Nákupní objednávky - Microsoft Dynamics NAV                                    |  |  |  |  |  |
|--------------------------------------------------------------------|----------------------------------------------------------------------------------|--|--|--|--|--|
| 🗲 💿 👻 🔟 CRONUS CZ s.r.o. 🕨 Domovská stránka 🕨 Nákupní objednávky 🕨 |                                                                                  |  |  |  |  |  |
| DOMOVSKÁ ST                                                        | RÁNKA AKCE NAVIGACE                                                              |  |  |  |  |  |
| Codstranit                                                         | 🔜 📉 🛔 🖶                                                                          |  |  |  |  |  |
| Novj                                                               | Odeslat požadavek ke Zrušit požadavek ke Odeslat Tisk<br>schvalování schvalování |  |  |  |  |  |
| Spravovat                                                          | Požadavek ke schválení Tisk                                                      |  |  |  |  |  |

## Jedno číslo zboží a nákup tohoto zboží za dvě rozdílné nákupní ceny.

| 106036 · UP Liberec      | 06036 · UP Liberec s.p.     |                         |          |                         |                         |                    |             |          |                  |
|--------------------------|-----------------------------|-------------------------|----------|-------------------------|-------------------------|--------------------|-------------|----------|------------------|
| Obecné                   |                             |                         |          |                         |                         |                    |             |          |                  |
| Číslo dodavatele:        | 10000                       | ~                       |          | Číslo fa                | ktury dodavatele:       | 2                  | 0210316     |          |                  |
| Název dodavatele:        | UP Liberec s.p.             |                         |          | ✓ Číslo oł              | ochodního případu       | • <b>L</b> F       |             |          | ~                |
| Dodavatel                |                             |                         |          | <br>Kód nál             | kupčího:                | F                  | L           |          | ~                |
| Adresa:                  | Masarykova 12               |                         |          | Počet a                 | rchivovaných verzí      | :                  |             | 0        |                  |
| Adresa 2:                |                             |                         |          | Kód tex                 | tu položky:             | Γ                  |             | ~        |                  |
| PSČ:                     | 697 01                      | ~                       |          | Text po                 | ložky:                  | C                  | bjednávka   | 106036   |                  |
| Město:                   | Кујоч                       | ~                       |          | Datum                   | objednávky:             | 1                  | 4.04.2021   | ~        |                  |
| Číslo kontaktu:          | KT000129                    | ~                       |          | Číslo po                | optávky:                | Γ                  |             |          |                  |
| Kontakt:                 | Paní Nicholas Christopoulos |                         |          | ✓ Číslo oł              | oj.dodavatele:          | Γ                  |             |          |                  |
| Datum dokladu:           | 14.04.2021 ~                |                         |          | Číslo do                | odávky dodavatele:      | · [                |             |          |                  |
| Datum DPH dodavatele SK: | 14.04.2021 ~                |                         |          | Kód alt                 | ernativní adresy do     | davatele:          |             | ~        |                  |
| Zúčtovací datum:         | 14.04.2021 ~                |                         |          | Centrur                 | n odpovědnosti:         | L                  | IBEREC      | ~        |                  |
| Datum DPH:               | 14.04.2021 ~                |                         |          | Přiřazer                | né ID uživatele:        | Γ                  |             |          |                  |
| Datum DPH pův.dokladu:   | ~                           |                         |          | Stav:                   |                         | C                  | tevřeno     |          | ~                |
| Datum splatnosti:        | 30.04.2021 ~                |                         |          |                         |                         | _                  |             |          |                  |
|                          |                             |                         |          |                         |                         |                    |             |          |                  |
| Řádky                    |                             |                         |          |                         |                         |                    |             |          |                  |
| 🏢 Řádek 🝷 🦸 Funkce 🝷     | 🛅 Objednávka 👻 🁫 Najít      | Filtr 🛛 🛼 Vymazat filtr |          |                         |                         |                    |             |          |                  |
| Typ Číslo                | Popis                       | Kód lokace              | Množství | Rezervované<br>množství | Nákupní cena<br>bez DPH | Částka na ř<br>bez | idku<br>DPH | K příjmu | Přijaté množství |
| Zboží 70065              | Hydraulická jednotka        | MODRÝ                   | 10       |                         | 5 000,00                | 50 0               | 00,00       | 10       |                  |
| Zboží 70065              | Hydraulická jednotka        | MODRÝ                   | 10       |                         | 7 000,00                | 70 0               | 00,00       | 10       |                  |
|                          |                             |                         |          |                         |                         |                    |             |          |                  |

## Zaúčtování nákupní objednávky (F9)

| Microsoft Dynamics NAV X |                                 |  |  |  |  |  |
|--------------------------|---------------------------------|--|--|--|--|--|
| <ul> <li></li></ul>      | out<br>ovat<br>out a fakturovat |  |  |  |  |  |
| Ok                       | Storno                          |  |  |  |  |  |

#### Položky zboží 70065

| Položky zb                                     | oží •                       |                  |                  |             |       |            |          |                         |                        |                              |                              |                     |         |
|------------------------------------------------|-----------------------------|------------------|------------------|-------------|-------|------------|----------|-------------------------|------------------------|------------------------------|------------------------------|---------------------|---------|
| Zobrazit výsled<br>X Kde Čís<br>+ Přidat filtr | l <b>ky:</b><br>ilo zboží 🛛 | • je 70065       |                  |             |       |            |          |                         |                        |                              |                              |                     |         |
| Zúčtovací<br>datum                             | Typ<br>položky              | Typ dokladu      | Číslo<br>dokladu | Číslo zboží | Popis | Kód lokace | Množství | Fakturované<br>množství | Zůstatek<br>(množství) | Částka prodeje<br>(skutečná) | Částka nákladů<br>(skutečná) | Částka O<br>náklad… | tevřeno |
| 14.04.2021                                     | Nákup                       | Nákupní příjemka | 107052           | 70065       |       | MODRÝ      | 10       | 10                      | 10                     | 0,00                         | 70 000,00                    | 0,00                |         |
| 14.04.2021                                     | Nákup                       | Nákupní příjemka | 107052           | 70065       |       | MODRÝ      | 10       | 10                      | 10                     | 0,00                         | 50 000,00                    | 0,00                |         |

Tyto zaúčtované položky zboží se budou využívat v závěru lekce při prodeji, který tyto položky bude vyrovnávat.

## Karta zboží – záložka Cena & Účtování

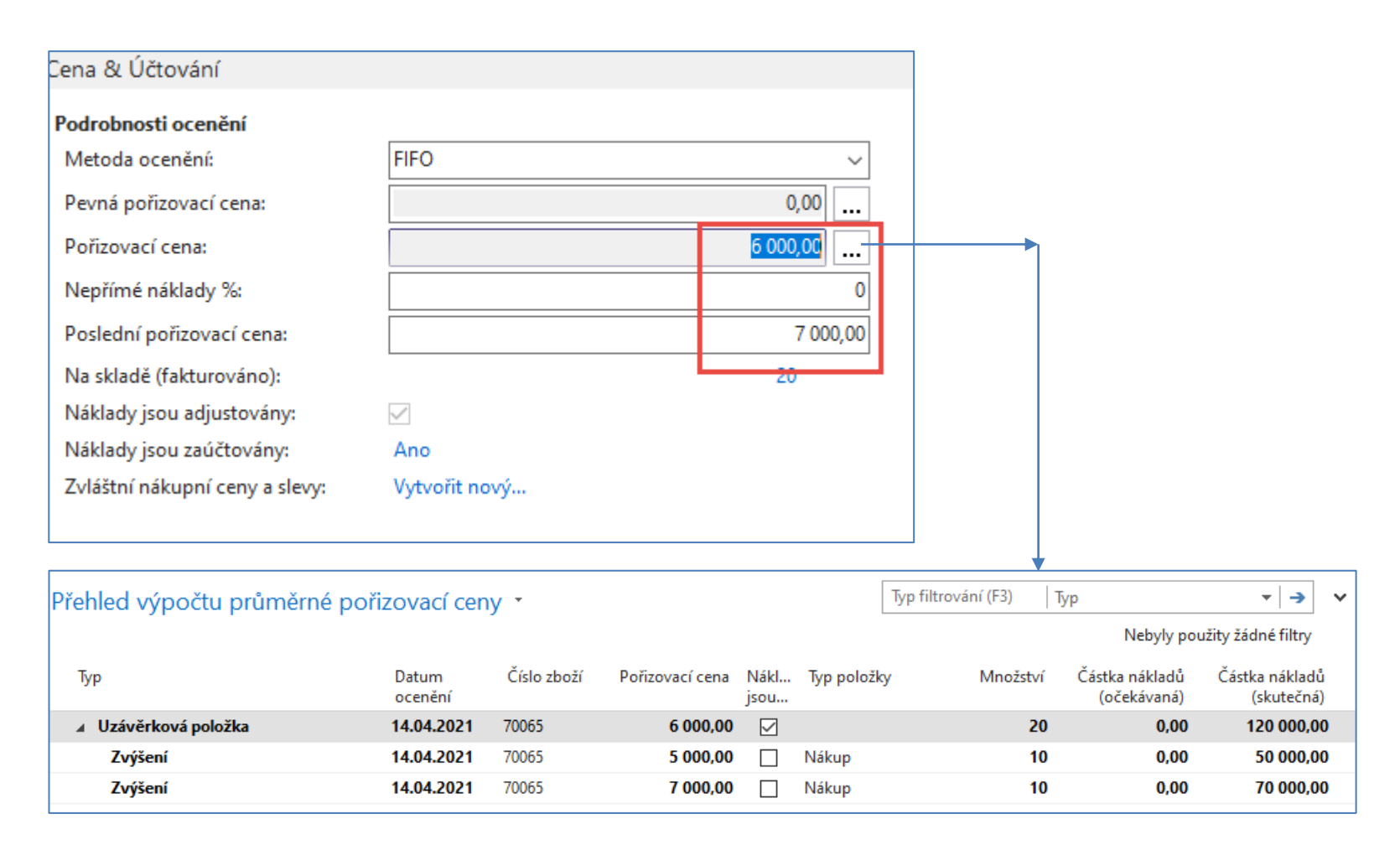

#### Karta zákazníka

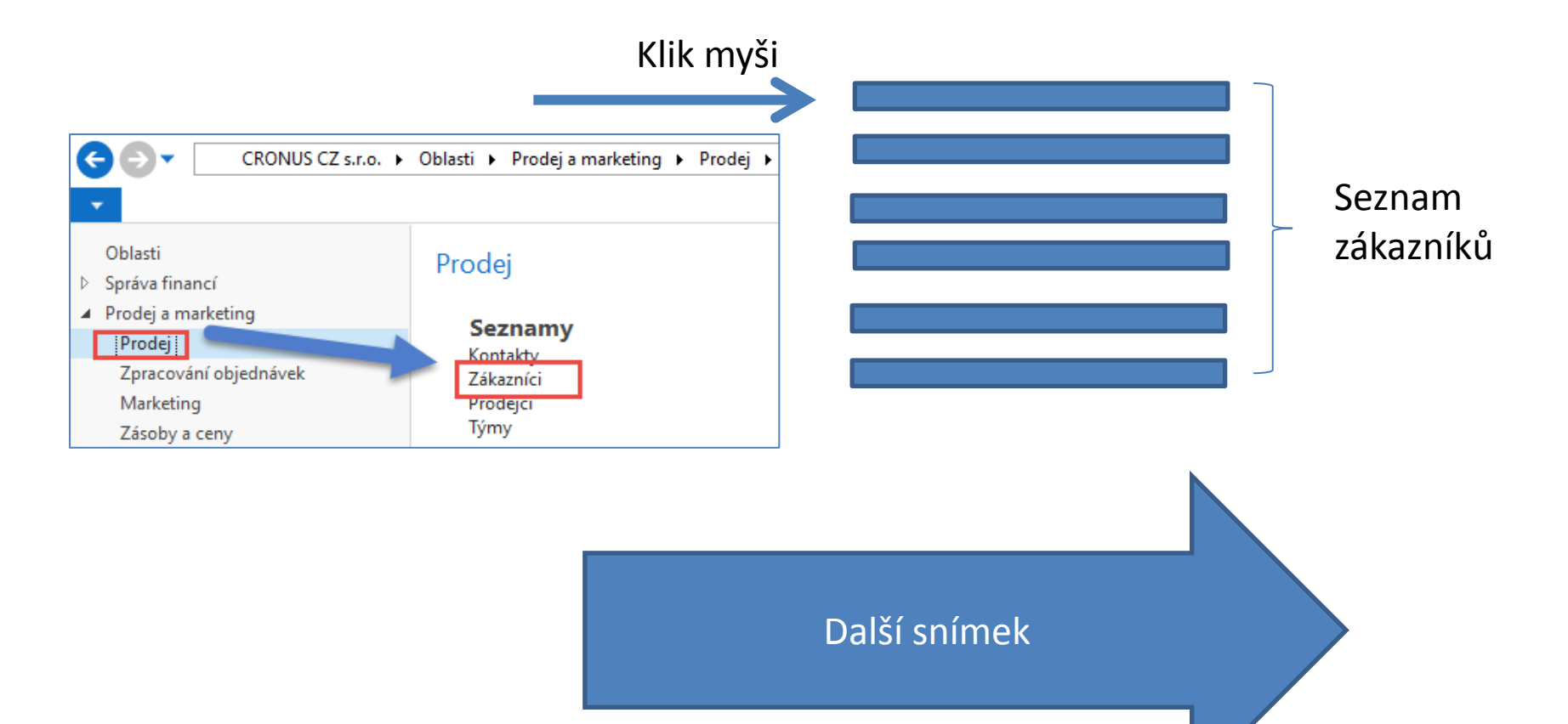

#### Seznam zákazníků

| Z | Zákazníci | •                          |                    |               | ٢                       | Typ filtrování (F3) | Číslo                           | • → •                | Historie prodeje záka                   | <b>^</b>   |
|---|-----------|----------------------------|--------------------|---------------|-------------------------|---------------------|---------------------------------|----------------------|-----------------------------------------|------------|
|   |           |                            |                    |               |                         |                     | Nebyly použity žá               | dné filtry           | Číslo zákazníka:                        | 30000      |
|   | Číslo     | Název                      | Centrum<br>odpověd | Kód<br>lokace | Kontakt                 | Vyhledáv<br>název   | Maximální Kód měny<br>úvěr (LM) | Skupina<br>slev zák… | Nabídky:<br>Hromadné objedn             | 0          |
|   | 10000     | BYT-KOMPLET s.r.o.         | BLANSKO            | MODRÝ         | Pan Jonas Brandel       | BYT-KOM             | 0,00                            |                      | Objednávky:                             | 5          |
|   | 20000     | J & V v.o.s.               |                    |               | Pan Roland Wacker       | J & V V.O.S.        | 0,00                            | OBCHOD               | Obiednávky vratek:                      | 0          |
|   | 20309920  | Metatorad Malaysia Sdn Bhd |                    | ŽLUTÝ         | Mrs. Azleen Samat       | METATOR             | 0,00 MYR                        |                      | Dobropisy:                              | 0          |
|   | 20312912  | Highlights Electronics Sdn |                    | ZELENÝ        | Mr. Mark Darrell Boland | HIGHLIGH            | 0,00 MYR                        | OBCHOD               | Zaúčtov. dodávky:                       | 5          |
|   | 20339921  | TraxTonic Sdn Bhd          |                    | ŽLUTÝ         | Mrs. Rubina Usman       | TRAXTONI            | 0,00 MYR                        | VELKÁSPC             | Zaúčtov. faktury:                       | 2          |
|   | 21233572  | Somadis                    |                    | ŽLUTÝ         | M. Syed ABBAS           | SOMADIS             | 0,00 MAD                        |                      | Zaúčtov, příjemky<br>Zaúčtov, dobropicy | 0          |
|   | 21245278  | Maronegoce                 |                    | MODRÝ         | Mme. Fadoua AIT MOUS    | SSA MARONEG         | 0,00 MAD                        | OBCHOD               | Zauctov, dobropisy.                     | 0          |
|   | 21252947  | ElectroMAROC               |                    | ŽLUTÝ         |                         | ELECTRO             | 0,00 MAD                        | VELKÁSPC             | Statistika zákazníka                    | ^          |
|   | 27090917  | Zanlan Corp.               |                    | ŽLUTÝ         | Mr. Derik Stenerson     | ZANLAN C            | 0,00 ZAR                        |                      | Číslo zákazníka:                        | 30000      |
|   | 27321782  | Karoo Supermarkets         |                    | ŽLUTÝ         | Mr. Pieter Wycoff       | KAROO SU            | 0,00 ZAR                        | OBCHOD               | Saldo (LM):                             | 13 131 32  |
|   | 27489991  | Durbandit Fruit Exporters  |                    | ŽLUTÝ         | Mr. Eric Lang           | DURBANDI            | 0,00 ZAR                        | VELKÁSPC             | Prodej                                  |            |
| Г | 30000     | UNIVERSAL-TREND a.s.       |                    |               | Slečna Julie Bankertová | UNIVERSA            | 0,00                            | VELKÁSPC             | Nevyřízené objed                        | 226 338,13 |
|   | 31505050  | Woonboulevard Kuitenbrou   |                    | ŽLUTÝ         | Maryann Barber          | WOONBO              | 0,00 EUR                        |                      | Dodáno, nefakt. (                       | 75 002,50  |
|   | 21660066  | Meercen Meubelen           |                    | žuutý         | Michael Vanderbyde      | MEERSEN             | 0.00 EUR                        | ORCHOD               | Nevyřízené faktur                       | 0,00       |

#### Prohlédněte si pole **Saldo** (vypočítávané pole) a vysvětlete původ této částky! Prohlédněte historii obchodních případů! Pro otevření karty použijte ikonu Úprava!

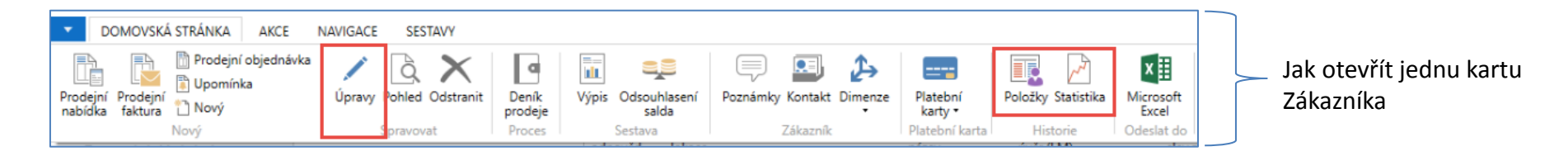

#### Karta zákazníka

#### Prohlédněte následující záložky této karty :

- Obecné základní pole (Země, Oblast, Prodejce, Saldo, Maximální úvěr,....)
- Adresa a Kontakt (e-mail, Kód jazyka...)
- Fakturace základní pole (Účetní skupiny, Kód měny)
- Platby základní pole (Kód platební podmínky)
- Dodávka základní pole (Skladová lokace)

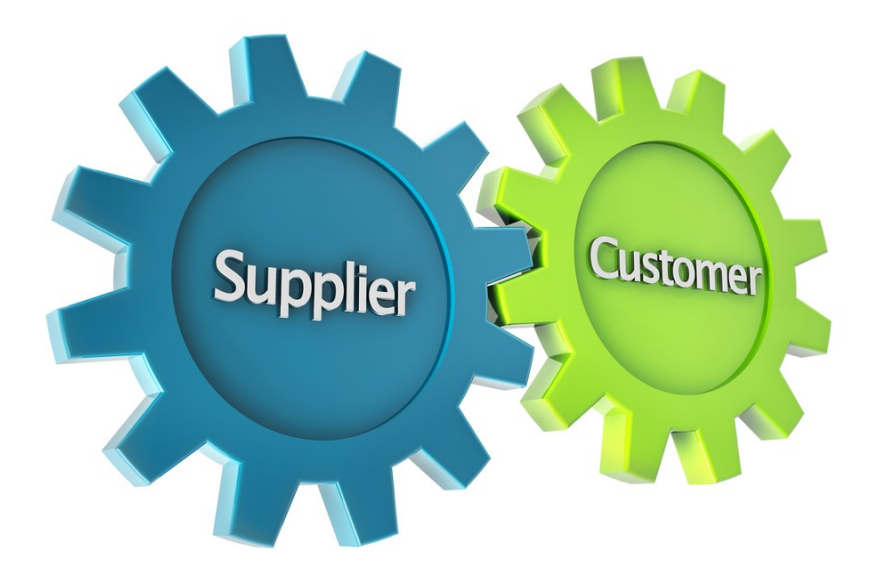

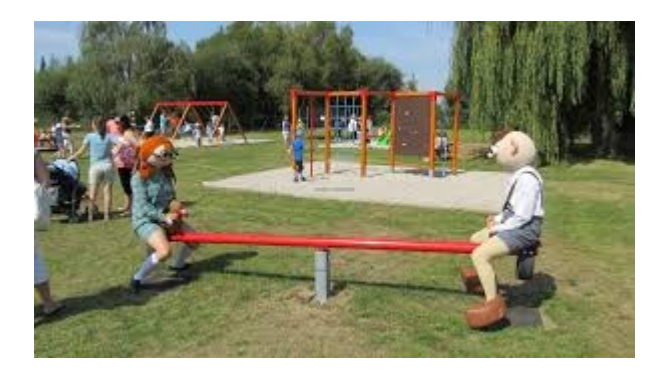

Udržení rovnováhy mezi nabídkou a poptávkou

# Účetní skupiny

| Fakturace                       |               |
|---------------------------------|---------------|
| Plátce:                         | ~             |
| DIČ:                            | 789456278     |
| GLN:                            | 8712345000004 |
| Kopírovat do nabídky adr.zák.z: | Společnost 🗸  |
| Kopie faktury:                  | 0             |
| Detaily účtování                |               |
| Obecná obch.účto skupina:       | DOMÁCÍ ~      |
| DPH obchodní účto skupina:      | DOMÁCÍ ~      |
| Účto skupina zákazníka:         | DOMÁCÍ ~      |
|                                 |               |

Specifikace účtů, které se při zaúčtování dokladů spojených s prodejem (nákupem) budou automaticky používat.

"Rozkliknutí" pole Obecná obchodní účto skupina s hodnotou Domácí->Pokročilá volba -> Nastavení s použitím standardní ikony ozubeného kolečka

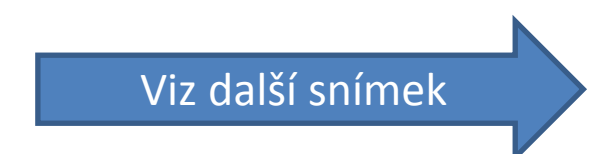

#### Účty spojené s Obecnou obchodní účto skupinou

Nastavení obecného účtování- tomuto nastavení se věnuje materiál ohledně uprav nevhodně nastavených účtů tvůrcem demo databáze MS Dynamics NAV 2018.

| Nastavení o                    | lastavení obecného účtování *                                                 |  |     |                 |                              |                                |                               |                                 |                                  |                      |              |                             |                               |                                  |
|--------------------------------|-------------------------------------------------------------------------------|--|-----|-----------------|------------------------------|--------------------------------|-------------------------------|---------------------------------|----------------------------------|----------------------|--------------|-----------------------------|-------------------------------|----------------------------------|
| Zobrazit výsledk               | o <mark>brazit výsledky:</mark><br>< Kde Obecná obch.účto skupina ▼ je DOMÁCÍ |  |     |                 |                              |                                |                               |                                 |                                  |                      |              |                             |                               |                                  |
| + Přidat filtr                 | Přídat filtr                                                                  |  |     |                 |                              |                                |                               |                                 |                                  |                      |              |                             |                               |                                  |
| Obecná<br>obch.účto<br>skupina | Obecná účto<br>skupina zboží                                                  |  | Pop | vis Účet výnosů | Účet prodejních<br>dobropisů | Účet prodejní<br>řádkové slevy | Účet prod.fakturační<br>slevy | MD účet<br>prodejního<br>skonta | Dal účet<br>prodejního<br>skonta | Účet záloh<br>výnosů | Nákupní účet | Účet nákupních<br>dobropisů | Účet nákupní<br>řádkové slevy | Účet nákupní<br>fakturační slevy |
| DOMÁCÍ                         | BEZ DPH                                                                       |  |     | 602110          | 602110                       | 644100                         | 644100                        |                                 |                                  | 324100               | 131500       | 131500                      | 131050                        | 131050                           |
| DOMÁCÍ                         | OBCHOD                                                                        |  |     | 602110          | 602110                       | 644100                         | 644100                        |                                 |                                  | 324300               | 131500       | 131500                      | 131050                        | 131050                           |
| DOMÁCÍ                         | RŮZNÉ                                                                         |  |     | 602110          | 602110                       | 644100                         | 644100                        |                                 |                                  | 324300               | 131500       | 131500                      | 131050                        | 131050                           |
| DOMÁCÍ                         | SLUŽBY                                                                        |  |     | 602110          | 602110                       | 644100                         | 644100                        |                                 |                                  | 324200               | 131500       | 131500                      | 131050                        | 131050                           |
| DOMÁCÍ                         | SUROVINY                                                                      |  |     | 604210          | 604210                       | 644100                         | 644100                        |                                 |                                  | 324300               | 131500       | 131500                      | 131050                        | 131050                           |
| DOMÁCÍ                         | VÝROBA                                                                        |  |     | 602110          | 602110                       | 644100                         | 644100                        |                                 |                                  | 324300               | 131500       | 131500                      | 131050                        | 131050                           |

Kód, který je součástí tabulky zboží (v našem případě)

Kód, který je součástí tabulky obchodního partnera (zákazníka)

## Nastavení DPH a Účetních skupin zákazníků

| Nas | taven      | íúð    | čtování [     | ΟP | H •                            |                      |                               |       |                    |                      |                      |                   |                          |                     |
|-----|------------|--------|---------------|----|--------------------------------|----------------------|-------------------------------|-------|--------------------|----------------------|----------------------|-------------------|--------------------------|---------------------|
| D   | PH<br>bcho |        | DPH<br>účto s | *  | Popis                          | ldentifikátor<br>DPH | ldentifikátor<br>DPH - opravy | DPH % | Typ výpočtu<br>DPH | Účet prodejní<br>DPH | Účet DPH<br>prodejní | Účet<br>vyrovnání | Účet úpravy<br>odpočtené | Účet nákupní<br>DPH |
| D   | DMÁCÍ      | $\sim$ | BEZ DPH       |    | Nastavení pro DOMÁCÍ / BEZ DPH | BEZ DPH              |                               | 0     | Normální DPH       | 343525               |                      |                   |                          | 343125              |
| D   | DMÁCÍ      |        | DPH10         |    | Nastavení pro DOMÁCÍ / DPH10   | DPH10                |                               | 10    | Normální DPH       | 343510               |                      |                   |                          | 343110              |
| D   | DMÁCÍ      |        | DPH25         |    | Nastavení pro DOMÁCÍ / DPH25   | DPH25                |                               | 25    | Normální DPH       | 343525               | 343825               | 324200            |                          | 343125              |
| D   | DMÁCÍ      |        | KOEF25        |    | Nastavení pro DOMÁCÍ / KOEF25  | DPH25                |                               | 25    | Normální DPH       | 343525               | 343825               | 324200            |                          | 343125              |

| Účto skupiny zákazníků * Typ filtrování (F3) Kód                                |            |  |  |  |  |  |  |  |  |  |  |
|---------------------------------------------------------------------------------|------------|--|--|--|--|--|--|--|--|--|--|
| Kód     Popis     Účet     Účet zálohy     Účet     MD účet     Dal účet skonta | Účet úroků |  |  |  |  |  |  |  |  |  |  |
| CIZÍ Zahraniční zákazníci (mimo EU) 311200 644110 ~ 644100 644100               | 644100     |  |  |  |  |  |  |  |  |  |  |
| DOMÁCÍ Domácí zákazníci 311100 324100 644100 644100 644100                      | 644100     |  |  |  |  |  |  |  |  |  |  |
| EU Zákazníci v EU 311200 324100 644110 644100 644100                            | 644100     |  |  |  |  |  |  |  |  |  |  |

# Položky zákazníka

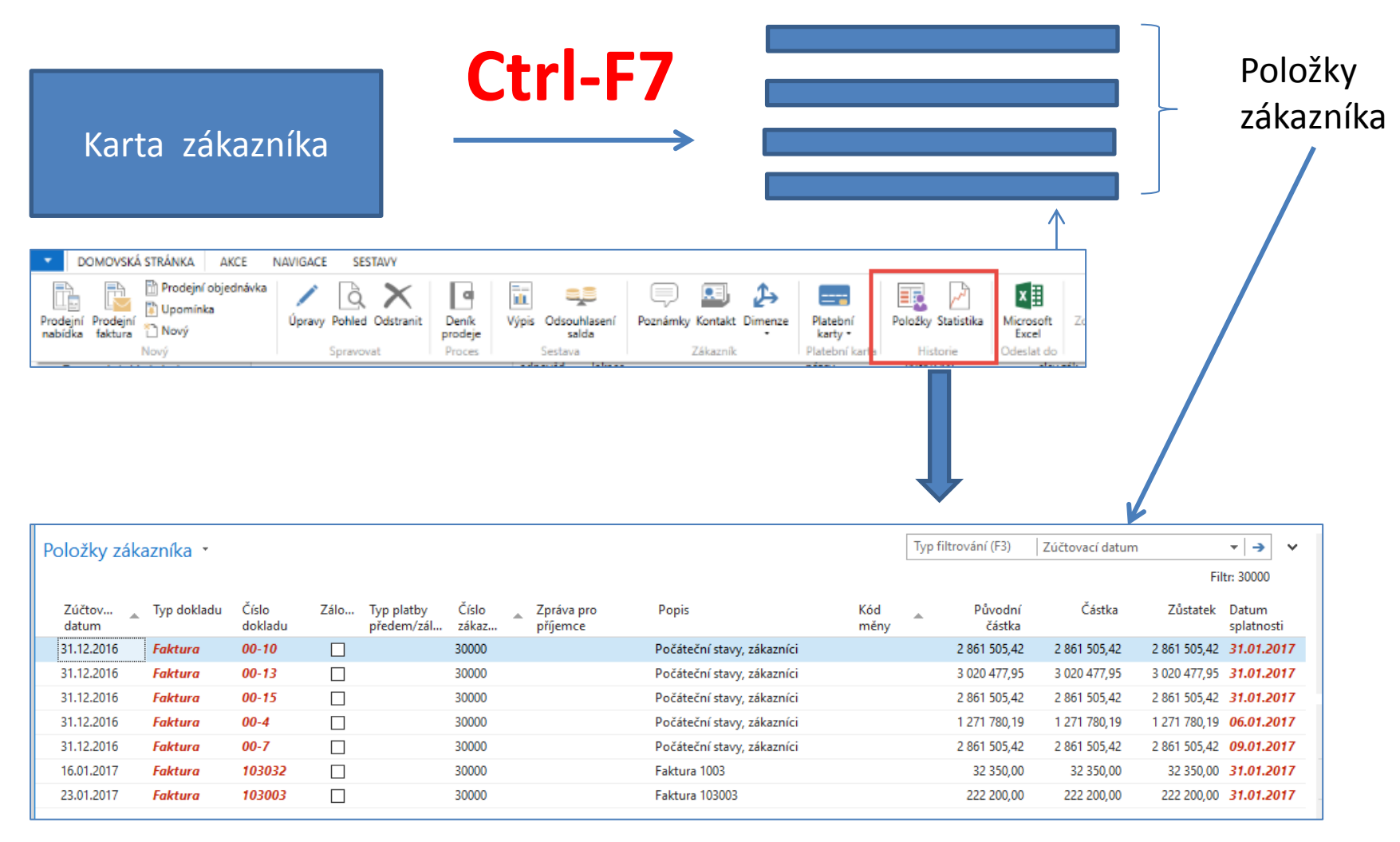

#### Pracovní datum, Platební podmínky

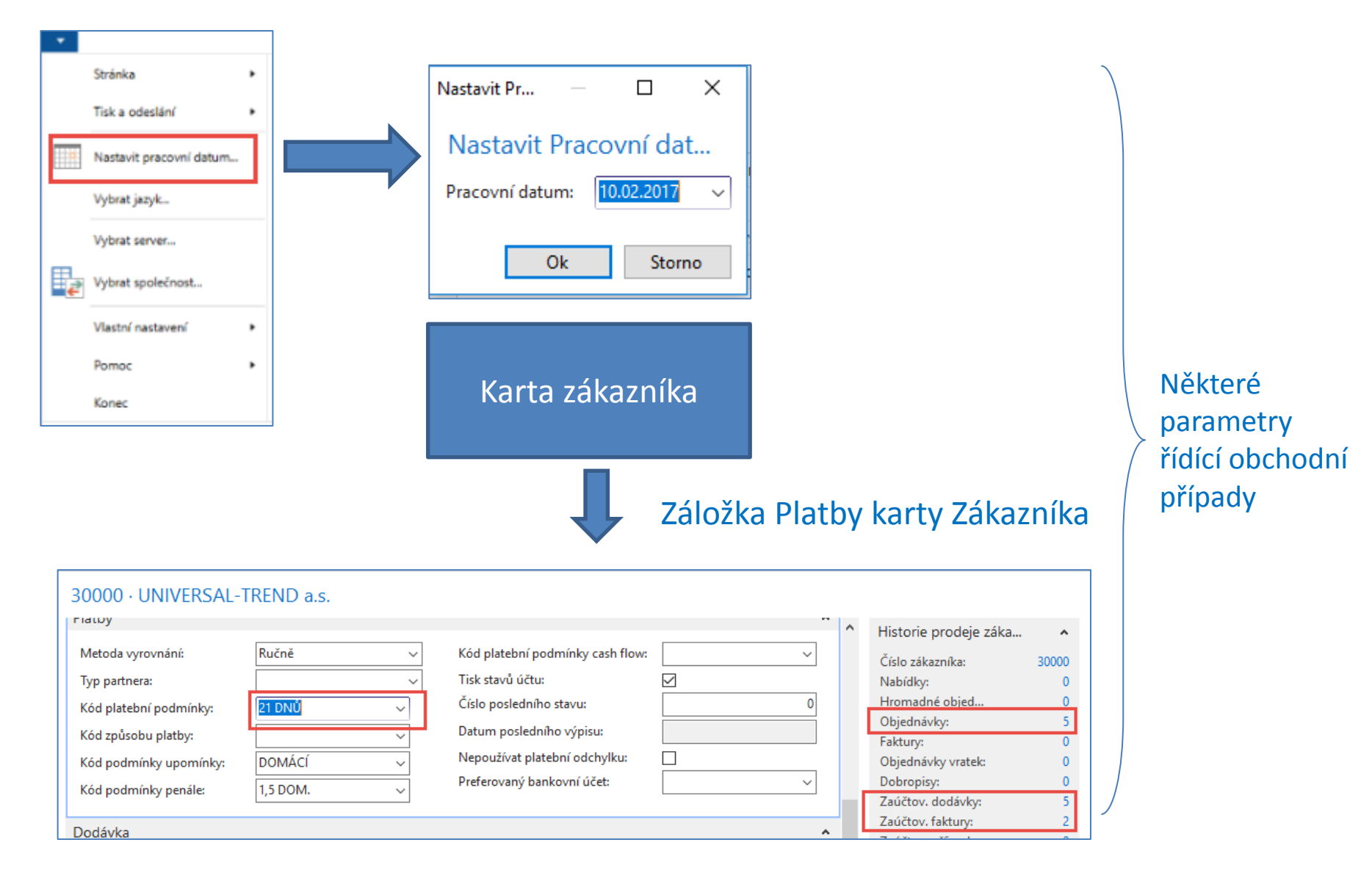

#### Položky zákazníka (nasazený filtr pouze na faktury po splatnosti)

|            | DOMOVSKÁ STRA    | ÁNKA AKCE NAVIGA   | CE SESTAVY         |                              |     |              |          |                    |
|------------|------------------|--------------------|--------------------|------------------------------|-----|--------------|----------|--------------------|
| Karta      | 🔑 Dimenze 📑      | 🖪 Položky 🎦 🗎 🖯    | 🐞 Fakturační slevy | Procentní části zálohy       | 🔮 🚯 | 🖹 Nabídky    | 8 🗎      | 🗄 Servisní zakázky |
| Narta      | Z Křížové odkazy | 🎤 Statistika 🍄 隤 🖯 | Ceny               | 🜇 Periodické prodejní řádky… | •   | 🔁 Faktury    | □ •      | Servisní smlouvy   |
| zákazníka  | Poznámky         | 📑 Prodej 🛛 📑 📄     | 📸 Řádkové slevy    | 🔮 Aktualizace ARES           |     | 🖹 Objednávky | <b>B</b> | 🙀 Předměty servisu |
| Landerinta | Zákazník         | Historie           | Ceny a slevy       | Prodej                       |     | Doklad       | у        | Servis             |

| Položky zákazni       | iƙa 🔹     |                  |      |                           |                 |   |                        |                |             | 103003 |                   | Číslo dokladu |            | - 🍢 🗸               |
|-----------------------|-----------|------------------|------|---------------------------|-----------------|---|------------------------|----------------|-------------|--------|-------------------|---------------|------------|---------------------|
|                       |           |                  |      |                           |                 |   |                        |                |             |        |                   |               | Fil        | tr: 30000           |
| Zúčtov 🔺 Typ<br>datum | p dokladu | Číslo<br>dokladu | Zálo | Typ platby<br>předem/zál… | Číslo<br>zákaz… | • | Zpráva pro<br>příjemce | Popis          | Kód<br>měny | *      | Původní<br>částka | Částka        | Zůstatek   | Datum<br>splatnosti |
| 23.01.2017 Fak        | ktura     | 103003           |      |                           | 30000           |   |                        | Faktura 103003 |             |        | 222 200,00        | 222 200,00    | 222 200,00 | 31.01.2017          |

#### Využijte funkci Navigovat umožňující zobrazit dokument (zaúčtovanou fakturu)

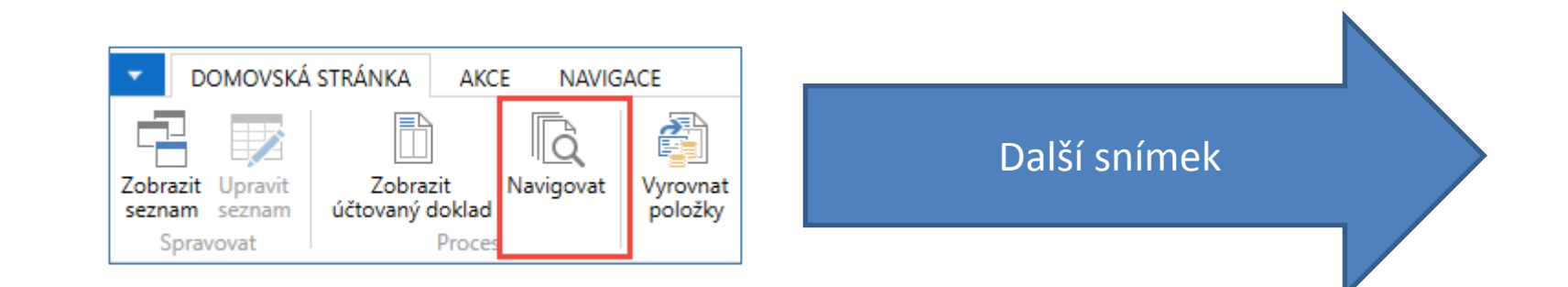

#### Hledaná faktura-Navigace

| 🚮 Úpravy - Naviga | ce - Vybráno - | Účtovaná pr  | odejní faktura — 🛛 🗌      | X C         |                   |                       |                            |                            |        |
|-------------------|----------------|--------------|---------------------------|-------------|-------------------|-----------------------|----------------------------|----------------------------|--------|
| DOMOVSKÁ          | STRÁNKA        | AKCE         | CRONUS                    | CZ s.r.o. 🕜 |                   |                       |                            |                            |        |
| Zobrazit souvise  | jící položky   | Hledat p     | odle dokladu              | S           |                   |                       |                            |                            |        |
| HTisk             | 103003 · l     | UNIVERS      | AL-TREND a.s.             |             |                   |                       |                            |                            |        |
| Proces            | Obecné         |              |                           |             |                   |                       |                            |                            | ^      |
| Doklad            | Číslo:         |              | 103003                    |             | Datum DPH:        |                       | 23.01.2017                 |                            |        |
| Číslo dokladu:    | Zákazník-čísl  | o:           | 30000                     |             | Datum dokladu     | :                     | 23.01.2017                 |                            |        |
| Související po    | Zákazník-čísl  | o kontaktu:  | ·····-                    |             | Stav výměny do    | okladu:               | Neodesláno                 |                            |        |
| Úlčtovaná proc    | Zákazník-náz   | ev:          | UNIVERSAL-TREND a.s.      |             | Číslo nabídky:    |                       |                            |                            |        |
| Věcná položka     | Zakaznik-adr   | esa:         | Lesni 14                  |             | Číslo objednávl   | cy:                   |                            |                            |        |
| DPH položka       | Zakaznik-adr   | esa 2:<br>×. | 687.01                    |             | Původně přiřazo   | ené číslo:            | 103003                     |                            |        |
| Položka zákazi    | Zákazník-mě    | sto:         | Bojkovice                 |             | Císlo externího   | dokladu:              | DK                         |                            |        |
| Detailní položi   | Zákazník-kon   | ntakt:       | Slečna Julie Bankertová   |             | Centrum odpov     | /ědnosti:             | PK                         |                            |        |
| Položka zdroje    | Text položky:  |              | Faktura 103003            |             | Kolikrát vytištěr | 10:                   |                            | 0                          |        |
| Položka nákla     | Zúčtovací da   | tum:         | 23.01.2017                |             |                   |                       |                            |                            |        |
|                   | Řádky          |              |                           |             |                   |                       |                            |                            | ^      |
|                   | 🎹 Řádek 👻      | Majît 🖌      | Filtr 🛛 🛼 Vymazat filtr   |             |                   |                       |                            |                            |        |
|                   | Тур            | Číslo        | Popis                     |             | Množství          | Kód měrné<br>jednotky | Jednotková cena<br>bez DPH | Částka na řádku<br>bez DPH | Řádkov |
|                   | Zdroj          | ALEXAN       | DER Montáž nábytku, leden |             | 25                | HODINA                | 2 000,00                   | 50 000,00                  |        |
|                   | Zdroj          | ALEXAN       | DER Montáž nábytku, leden |             | 76                | KILOMETRY             | 2 000,00                   | 152 000,00                 |        |

#### Seznam zboží

|   | Číslo  | * | Popis                       | Ku<br>m | Základní<br>měrná … | Nákl<br>jsou | Pořizovací<br>cena | Jednotková<br>cena | Číslo<br>dodavatele | Vyhledáv<br>popis | Uza | Kód<br>skupin | Kód<br>kategori | Způsob<br>montáže |
|---|--------|---|-----------------------------|---------|---------------------|--------------|--------------------|--------------------|---------------------|-------------------|-----|---------------|-----------------|-------------------|
|   | 1906-S |   | Mobilní podstavec ATÉNY     | Ne      | KS                  |              | 8 250,00           | 10 570,00          | 30000               | MOBILNÍ P         |     |               |                 | Montáž-na         |
|   | 1908-S |   | Otočná židle LONDÝN, mo…    | Ne      | KS                  |              | 3 610,00           | 4 630,00           | 30000               | OTOČNÁ Ž          |     |               |                 | Montáž-na         |
|   | 1920-S |   | Konferenční stůl ANTVERPY   | Ne      | KS                  |              | 12 320,00          | 15 790,00          | 20000               | KONFEREN          |     |               |                 | Montáž-na         |
|   | 1924-W |   | Základní skříň CHAMONIX     | Ano     | KS                  |              | 3 070,00           | 5 130,00           | 20000               | ZÁKLADNÍ          |     |               |                 | Montáž-na         |
|   | 1928-S |   | Lampa AMSTERDAM             | Ne      | KS                  |              | 1 040,00           | 1 340,00           | 10000               | LAMPA A           |     |               |                 | Montáž-na         |
|   | 1928-W |   | Skříň SV. MOŘIC se zásuvka… | Ano     | KS                  |              | 7 210,00           | 12 850,00          |                     | SKŘÍŇ SV          |     |               |                 | Montáž-na         |
| · | 1936-S |   | Křeslo BERLÍN, žluté        | Ne      | KS                  |              | 3 660,00           | 4 700,00           | 20000               | KŘESLO BE         |     |               |                 | Montáž-na         |
|   | 1952-W |   | Skříň s policemi OSLO       | Ano     | KS                  |              | 3 520,00           | 5 950,00           |                     | SKŘÍŇ S P         |     |               |                 | Montáž-na         |
|   | 1960-S |   | Křeslo ŘÍM, zelené          | Ne      | KS                  |              | 3 660,00           | 4 700,00           | 20000               | KŘESLO ŘÍ         |     |               |                 | Montáž-na         |
|   | 1964-S |   | Židle pro hosty TOKIO, mod  | Ne      | KS                  |              | 3 660,00           | 4 700,00           | 20000               | ŽIDLE PRO         |     |               |                 | Montáž-na         |
|   | 1964-W |   | Skříň INNSBRUCK se skl.dvíř | Ano     | KS                  |              | 6 460,00           | 10 970,00          |                     | SKŘÍŇ INN         |     |               |                 | Montáž-na         |

| 👔 Zboží - | <ul> <li>Microsoft Dynamics NAV</li> </ul> |                                  |                             |                 |                                                                                                    |  |
|-----------|--------------------------------------------|----------------------------------|-----------------------------|-----------------|----------------------------------------------------------------------------------------------------|--|
| GÐ        | CRONUS CZ s.r.o.                           | Domovská stránka 🕨               | Zboží                       |                 |                                                                                                    |  |
| - D       | OMOVSKÁ STRÁNKA AKC                        | E NAVIGACE SES                   | STAVY - ZÁSOBY SI           | ESTAVY - PRODEJ | SESTAV                                                                                                    |  |
| ×ъ        | / 👌 🗙                                      | a l                              | 2 💿                         |                 | A      A     A  A     A     A     A  A   A   A   A   A   A   A   A   A   A   A |  |
| Nový      | Úpravy Pohled Odstranit                    | K Deník<br>dispozici dle • zboží | Statistika Prodejní<br>ceny | Objednávky Ob   | jednávky<br>vratek                                                                                                    |  |
| Nový      | Spravov (t                                 | Zásoby                           |                             | Prodej          |                                                                                                    |  |

#### Karta zboží-záložka Zásoby

| 1936-S · Křeslo BERLÍN, žl                                                                                                    | uté                        |                               |                                                                                                    |                               |                                                   |
|----------------------------------------------------------------------------------------------------|----------------------------|-------------------------------|----------------------------------------------------------------------------------------------------|-------------------------------|---------------------------------------------------|
| Zboží                                                                                                    |                            |                               |                                                                                                    |                               | ** ^                                              |
| Úplný popis:<br>Popis:<br>Uzavřeno:                                                                                                    | Křeslo BERLÍN, žluté       |                               | Typ:<br>Základní měrná jednotka:<br>Kód kategorie zboží:                                                                                                    | Zásoby<br>KS<br>KŘESLO        | ✓<br>✓<br>✓<br>✓<br>✓<br>✓                        |
| Zásoby                                                                                                    |                            |                               |                                                                                                    |                               | ^                                                 |
| Číslo police:<br>Vytvořeno z neskladovaného zboží:<br>Vyhledávací popis:<br>Zásoby:<br>Množ.na nák.objednávce:<br>Množ na výr.zakázce:<br>Množ.na řádcích komponent:<br>Množ.na prod.objednávce:<br>Množ.na servisní zakázce:<br>Množství na objednávce projektu: | D8<br>KŘESLO BERLÍN, ŽLUTÉ | 136<br>0<br>0<br>23<br>0<br>0 | Množství na montážní zakázce:<br>Množství na komp. montáže:<br>Skladové varování:<br>Zakázat záporné zásoby:<br>Hmotnost netto:<br>Hmotnost brutto:<br>Statistický údaj:<br>Specifický pohyb:<br>Objem jednotky: | Výchozí (ano)<br>Výchozí (ne) | 0<br>0<br>~<br>~<br>8,3<br>9,55<br>~<br>~<br>0,25 |

# Karta zboží-záložka Cena & Účtování a záložka Ceny & Prodeje

| Cena & Účtování                |                                 |                                     | ** ^                                   |
|--------------------------------|---------------------------------|-------------------------------------|----------------------------------------|
| Podrobnosti ocenění            |                                 | Detaily účtování                    |                                        |
| Metoda ocenění:                | FIFO 🗸                          | Obecná účto skupina zboží:          | OBCHOD 🗸                               |
| Pevná pořizovací cena:         | 3 660,00                        | DPH účto skupina zboží:             | DPH25 🗸                                |
| Pořizovací cena:               | 3 660,00                        | Účto skupina zboží:                 | PRODEJ 🗸                               |
| Nepřímé náklady %:             | 0                               | Výchozí šablona časového rozlišení: | ×                                      |
| Poslední pořizovací cena:      | 3 660,00                        | Zahraniční obchod                   |                                        |
| Na skladě (fakturováno):       | 136                             | Číslo sazebníku:                    | 9401 71 00 🗸                           |
| Náklady jsou adjustovány:      |                                 | Kód země/oblasti původu:            | ×                                      |
| Náklady jsou zaúčtovány:       | Ne                              |                                     |                                        |
| Zvláštní nákupní ceny a slevy: | Vytvořit nový…                  |                                     |                                        |
|                                |                                 |                                     | <ul> <li>Zobrazit méně polí</li> </ul> |
| Ceny & Prodeje                 |                                 |                                     | ^                                      |
| Jednotková cena:               | 4 700,00                        | DPH obchodní účto sk. (cena):       | ~                                      |
| Zisk %:                        | 22,13                           | kontrola prodejních cen:            |                                        |
| Speciální ceny & slevy:        | Zobrazte stávající ceny a slevy | Kód kategorie nákladů:              | ×                                      |
| Prodejní jednotka:             | KS ¥                            |                                     |                                        |
|                                |                                 |                                     | <ul> <li>Zobrazit více polí</li> </ul> |

#### Karta zboží-záložka Doplnění

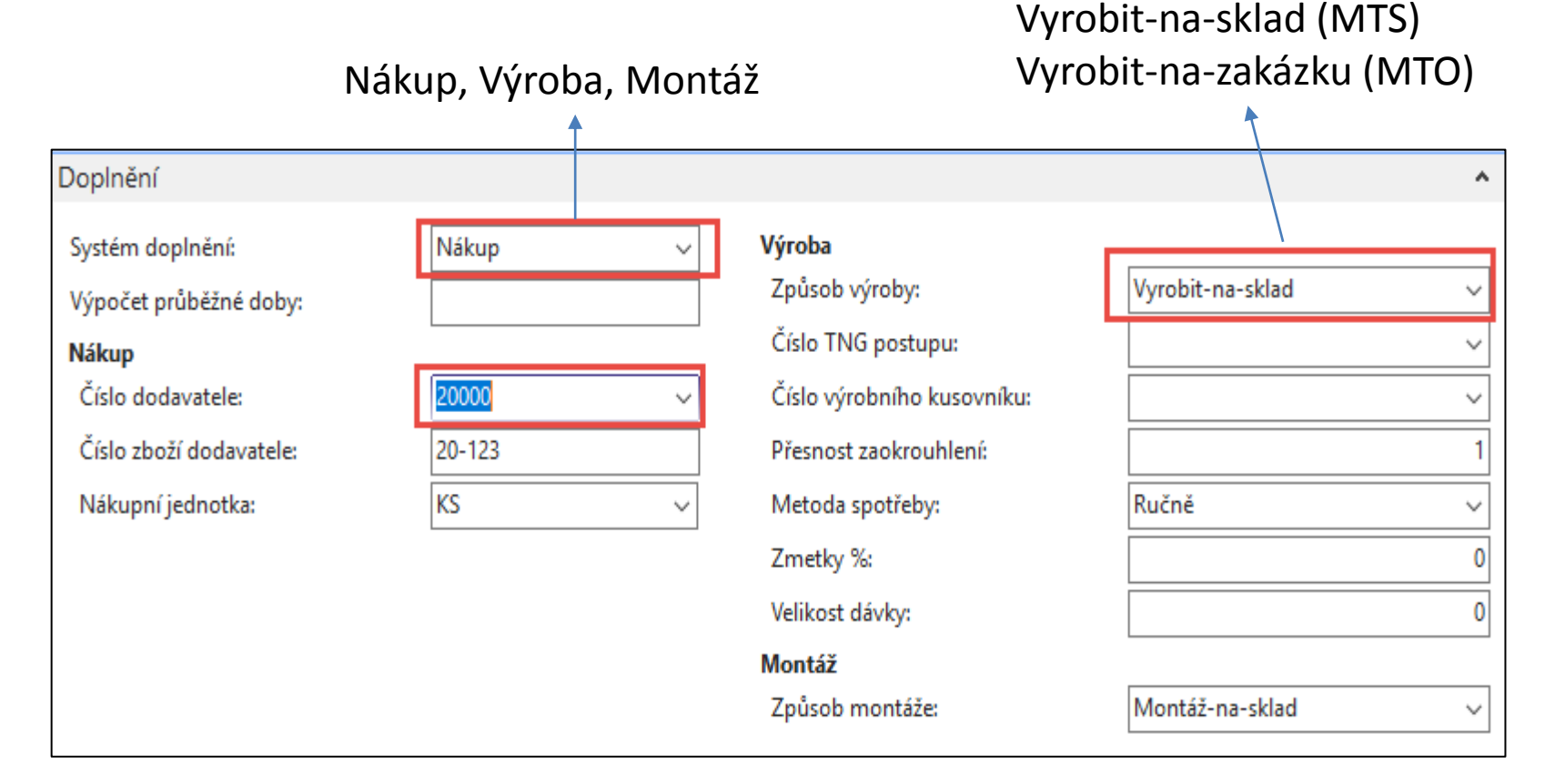

#### MTS = Make-To-Stock – výroba na sklad MTO = Make-To-Order - výroba na zakázku

## Položky zboží

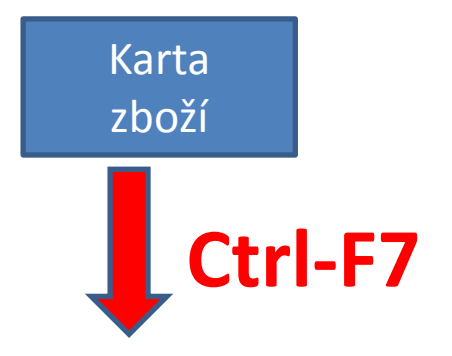

| Zúčtovací<br>datum | Typ<br>položky | Typ dokladu        | Číslo<br>dokladu | Číslo<br>zboží | Popis | Kód lokace | Množství Číslo | o šarže Fakturova<br>množství | Zůstatek<br>(množství) | Částka prodeje<br>(skutečná) | Částka<br>nákladů | Částka nákladů Ote<br>(neinv.) |
|--------------------|----------------|--------------------|------------------|----------------|-------|------------|----------------|-------------------------------|------------------------|------------------------------|-------------------|--------------------------------|
| 31.12.2016         | Příjem         |                    | POČÁTEK          | 1936-S         |       | MODRÝ      | 36             | 36                            | 36                     | 0,00                         | 131 760,00        | 0,00 🔽                         |
| 31.12.2016         | Příjem         |                    | POČÁTEK          | 1936-S         |       | ČERVENÝ    | 50             | 50                            | 46                     | 0,00                         | 183 000,00        | 0,00 🗸                         |
| 31.12.2016         | Příjem         |                    | POČÁTEK          | 1936-S         |       | ZELENÝ     | 50             | 50                            | 46                     | 0,00                         | 183 000,00        | 0,00 🗸                         |
| 26.01.2017         | Transfer       | Dodávka transferu  | 108002           | 1936-S         |       | ZELENÝ     | -4             | -4                            | 0                      | 0,00                         | -14 640,00        | 0,00                           |
| 26.01.2017         | Transfer       | Dodávka transferu  | 108002           | 1936-S         |       | VLASTDOP.  | 4              | 4                             | 0                      | 0,00                         | 14 640,00         | 0,00                           |
| 26.01.2017         | Transfer       | Příjemka transferu | 109001           | 1936-S         |       | VLASTDOP.  | -4             | -4                            | 0                      | 0,00                         | -14 640,00        | 0,00                           |
| 26.01.2017         | Transfer       | Příjemka transferu | 109001           | 1936-S         |       | ČERVENÝ    | 4              | 4                             | 4                      | 0,00                         | 14 640,00         | 0,00 🗸                         |
| 26.01.2017         | Transfer       | Dodávka transferu  | 108005           | 1936-S         |       | ČERVENÝ    | -4             | -4                            | 0                      | 0,00                         | -14 640,00        | 0,00                           |
| 26.01.2017         | Transfer       | Dodávka transferu  | 108005           | 1936-S         |       | CIZÍ DOP.  | 4              | 4                             | 4                      | 0,00                         | 14 640,00         | 0,00 🗸                         |

Typy položek zboží : Nákup, Prodej, Příjem, Výdej, Spotřeba, Výroba, Transfer

### Vytvoření prodejní objednávky (PO)

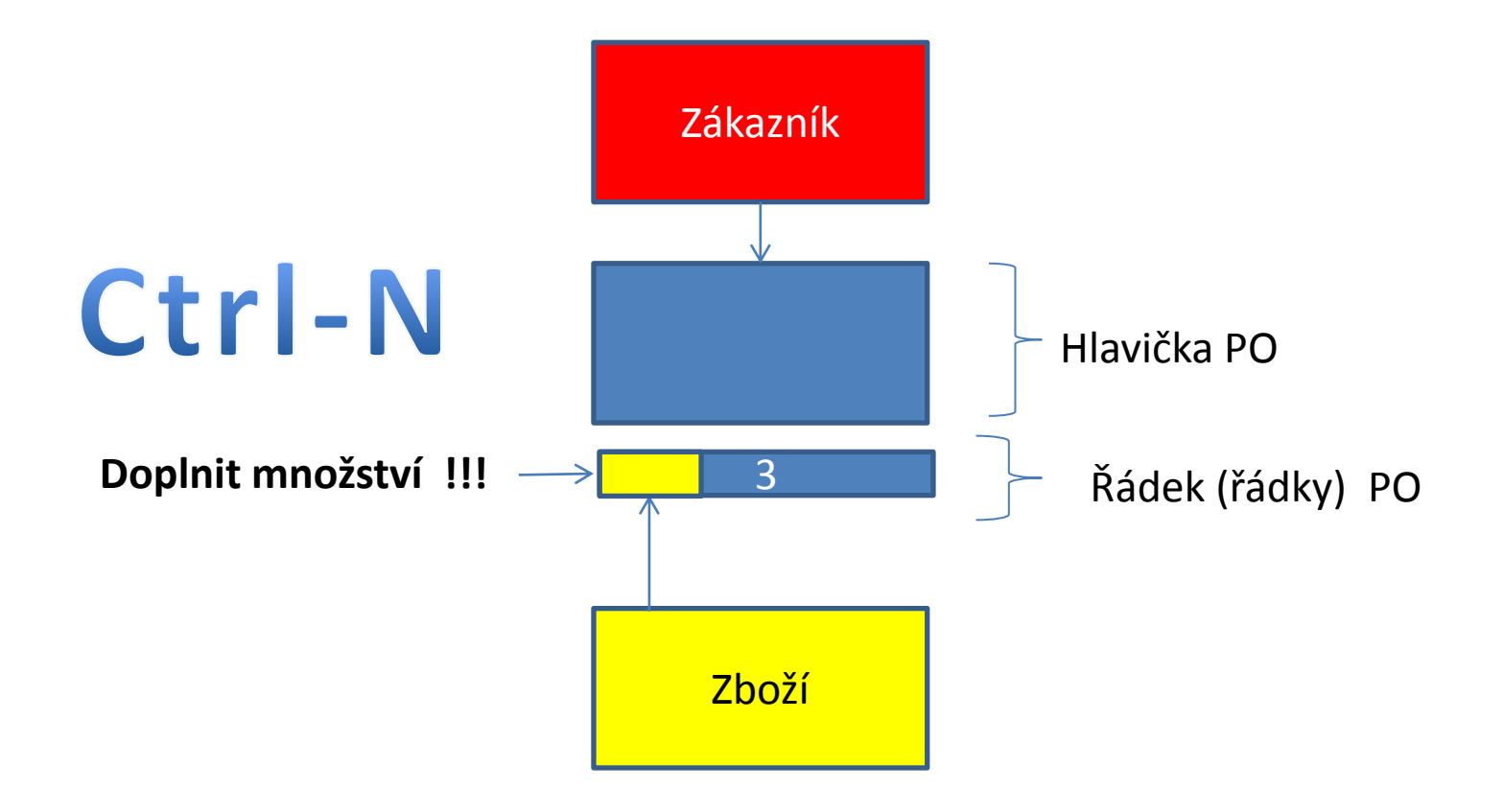

#### Vytvoření PO v MS Dynamics NAV 2018

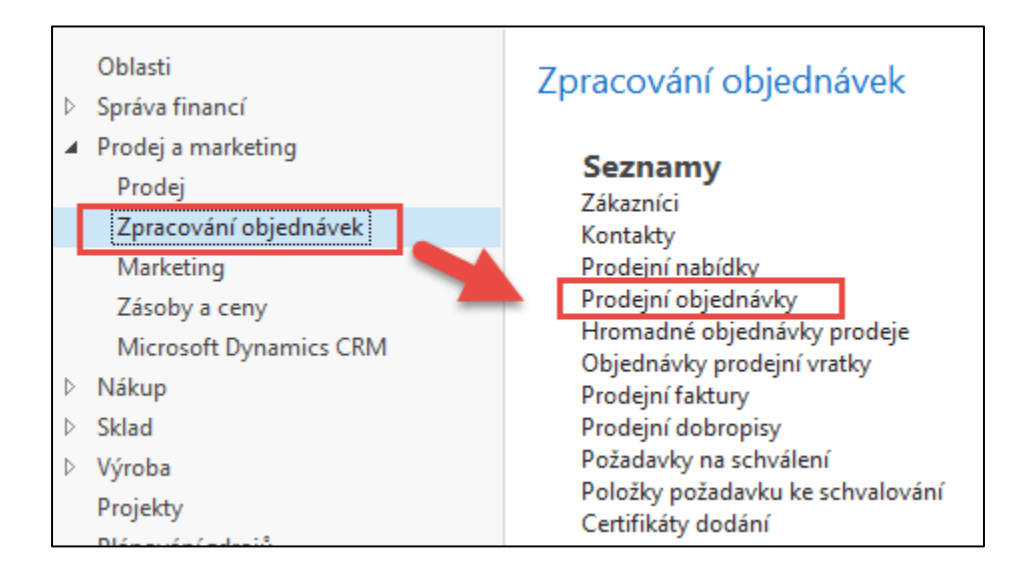

#### Seznam existujících PO, které nebyly zatím zaúčtovány

| Prodejn | í objednávky | ýŤ                 |                   |            |                           |          |                 |                  | Γ       | 10000              | Zák                | azník-číslo       | ▼                   | × ×                |
|---------|--------------|--------------------|-------------------|------------|---------------------------|----------|-----------------|------------------|---------|--------------------|--------------------|-------------------|---------------------|--------------------|
| Číslo   | _ Zákazník   | Zákazník-název     | Číslo<br>externíh | Kód lokace | Přiřazené<br>ID uživatele | Stav     | Kód<br>prodejce | Číslo<br>kampaně | Kód měn | y Datum<br>dokladu | Zúčtovací<br>datum | Datum<br>odeslání | Požadova<br>datum d | Datum<br>splatnost |
| 1007    | 10000        | BYT-KOMPLET s.r.o. |                   | MODRÝ      |                           | Otevřeno | РК              |                  |         | 31.01.2017         | 31.01.2017         | 31.01.2017        |                     | 28.02.2017         |
| 1009    | 10000        | BYT-KOMPLET s.r.o. |                   | MODRÝ      |                           | Otevřeno | РК              |                  |         | 31.01.2017         | 31.01.2017         | 31.01.2017        |                     | 28.02.2017         |
| 101016  | 10000        | BYT-KOMPLET s.r.o. |                   | MODRÝ      |                           | Vydáno   | РК              |                  |         | 26.01.2017         | 01.02.2017         | 26.01.2017        |                     | 26.02.2017         |
| 104001  | 10000        | BYT-KOMPLET s.r.o. |                   | MODRÝ      |                           | Otevřeno | РК              |                  |         | 18.01.2017         | 18.01.2017         | 18.01.2017        |                     | 18.02.2017         |
| 104006  | 10000        | BYT-KOMPLET s.r.o. |                   | MODRÝ      |                           | Otevřeno | РК              |                  |         | 18.01.2017         | 18.01.2017         | 18.01.2017        |                     | 18.02.2017         |
| 104011  | 10000        | BYT-KOMPLET s.r.o. |                   | MODRÝ      |                           | Vydáno   | РК              |                  |         | 18.01.2017         | 18.01.2017         | 18.01.2017        |                     | 18.02.2017         |

#### PO- nová prodejní objednávka

| 🚮 Prodejní objednáv             | ky - Microsoft Dynamics    | NAV                       |          |                             |                         |                       |                                 |                                |                   |                            |                                   |        |
|---------------------------------|----------------------------|---------------------------|----------|-----------------------------|-------------------------|-----------------------|---------------------------------|--------------------------------|-------------------|----------------------------|-----------------------------------|--------|
| 60- 0                           | CRONUS CZ s.r.o. + Ob      | olasti 🕨 Prodej a marketi | ng ► Zpr | racování objedná            | vek 🕨 Pro               | dejní obj             |                                 |                                |                   |                            |                                   |        |
| DOMOVSKÁ                        | STRÁNKA AKCE               | Navigace SESTAVY          |          |                             |                         |                       |                                 |                                |                   |                            |                                   |        |
| <u>菜</u> 二                      | 1011 · BYT-KOMPLE          | T s.r.o.                  |          |                             |                         |                       |                                 |                                |                   |                            |                                   |        |
| New Onema                       | Obecné                     |                           |          |                             |                         |                       |                                 |                                |                   |                            | *                                 | * ^    |
| Novy Opravy                     | Číslo:                     | 1011                      |          |                             |                         | Datum o               | bjednávky:                      | 10.02.2017                     | ~                 | ]                          |                                   |        |
| Nový                            | Zákazník-číslo:            | 10000                     |          | ~                           | 1                       | Datum d               | lokladu:                        | 10.02.2017                     | ~                 |                            |                                   |        |
| Zpracování obj                  | Zákazník-číslo kontaktu:   | КТ000007                  |          | ~                           |                         | Požadov               | ané datum dodávky:              |                                | ~                 | ]                          |                                   |        |
| Marketing                       | Zákazník-název:            | BYT-KOMPLET s.r.o.        |          |                             |                         | Přislíben             | é datum dodávky:                |                                | ~                 | ]                          |                                   |        |
| Zasoby a ceny<br>Missosoft Dyna | Zákazník-adresa:           | Vrchlického 5             |          |                             |                         | Číslo nat             | bídky:                          |                                |                   |                            |                                   |        |
| b Nákun                         | Zákazník-adresa 2:         |                           |          |                             |                         | Číslo ext             | erního dokladu:                 |                                |                   |                            |                                   |        |
| E Sklad                         | Zákazník-PSČ:              | 697 01                    |          | ~                           |                         | Kód proc              | dejce:                          | РК                             | ~                 |                            |                                   |        |
| Þ Výroba                        | Zákazník-město:            | Кујоч                     |          | ~                           |                         | Číslo kar             | mpaně:                          |                                |                   |                            | $\sim$                            |        |
| Projekty                        | Zákazník-kontakt:          | Pan Jonas Brandel         |          |                             |                         | Číslo příl            | ležitosti:                      |                                |                   |                            | $\sim$                            |        |
|                                 | Počet archivovaných verzí: | 0                         |          |                             |                         | Centrum               | n odpovědnosti:                 | BLANSKO                        | ~                 |                            |                                   |        |
|                                 | Kód textu položky:         | ~                         |          |                             |                         | Přiřazené             | é ID uživatele:                 |                                |                   |                            |                                   | $\sim$ |
|                                 | Text položky:              | Objednávka 1011           |          |                             |                         | Stav from             | nty úloh:                       |                                |                   |                            |                                   |        |
|                                 | Zúčtovací datum:           | 10.02.2017 ~              |          |                             |                         | Stav:                 |                                 | Otevřeno                       |                   |                            | $\sim$                            |        |
|                                 | Datum DPH:                 | 10.02.2017 ~              |          |                             |                         |                       |                                 |                                |                   |                            |                                   |        |
|                                 |                            |                           |          |                             |                         |                       |                                 |                                |                   |                            | <ul> <li>Zobrazit méně</li> </ul> | polí   |
|                                 | Řádky                      |                           |          |                             |                         |                       |                                 |                                |                   |                            | ×                                 | * ^    |
|                                 | 🎹 Řádek 👻 📕 Funkce 👻       | 🛅 Objednávka 👻 揝 Nový     | M Najît  | Filtr 🖳 Vymazat             | filtr                   |                       |                                 |                                |                   |                            |                                   |        |
|                                 | Typ Číslo                  | Popis Kód lokace          | Množství | Mn. k montáži<br>na zakázku | Rezervované<br>množství | Kód měrné<br>jednotky | é Plánované<br>datum<br>dodávky | Plánované<br>datum<br>odeslání | Datum<br>odeslání | Jednotková cena<br>bez DPH | Částka na řádku<br>bez DPH        | ^      |
|                                 | Zboží 1936-S               | Křeslo BERL MODRÝ         | 2        |                             |                         | KS                    | 14.02.2017                      | 11.02.2017                     | 10.02.2017        | 5 410,00                   | 10 820,00                         |        |
|                                 |                            |                           |          |                             |                         |                       |                                 |                                |                   |                            |                                   | ~      |

#### PO – data

(K zadávání dat využívejte myš klávesu F4- obdobně jako v PWP Nákup)

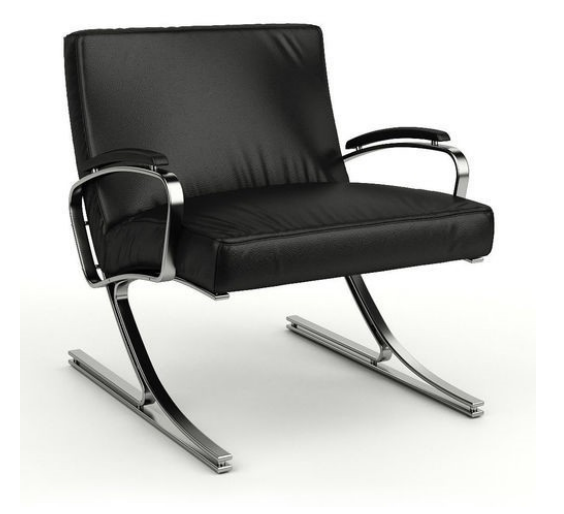

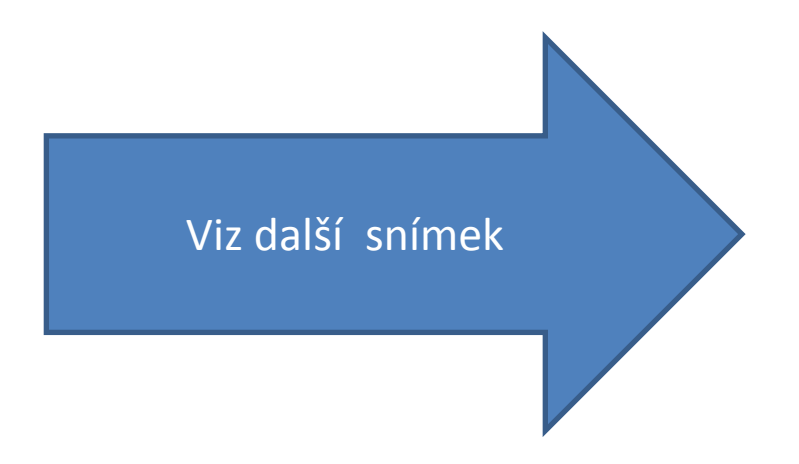

## Varování

| Pohled - Zk          | ontrolovat limit úvěru              |             | ?          | ×    |
|----------------------|-------------------------------------|-------------|------------|------|
| ? 4                  | .kce je vyžadována ohledn           | e kontroly  | limitu úv  | ěru. |
| Tento zál<br>zazname | kazník má již vypršelé sald<br>nat? | o. Chcete s | tále částk | u    |
| Detaily              |                                     |             |            | ^    |
| Číslo:               |                                     | 10000       |            |      |
| Název:               |                                     | BYT-KO      | MPLET s.r  | .0.  |
| Saldo (              | LM):                                |             | 6 387 008  | ,50  |
| Zůstate              | ek (LM):                            |             | 16 569,    | 39   |
| Dod./v               | rác. příj. nefakt. (LM):            |             | 19 737,    | 50   |
| Aktuáli              | ní částka (LM):                     |             | 0,         | 00   |
| Celkov               | á částka (LM):                      |             | 6 423 315, | 39   |
| Maxim                | ální úvěr (LM):                     |             | 0,         | 00   |
| Splatné              | é částky (LM) k 10.02.17:           |             | 5 874 672, | .25  |
| Fakture              | ovaná částka zálohy (LM):           |             | 0,         | 00   |
|                      | _                                   |             |            |      |
|                      |                                     | Ano         | Ne         |      |

Vysvětlení termínu Limit úvěru !

#### Nastavení prodeje & pohledávek

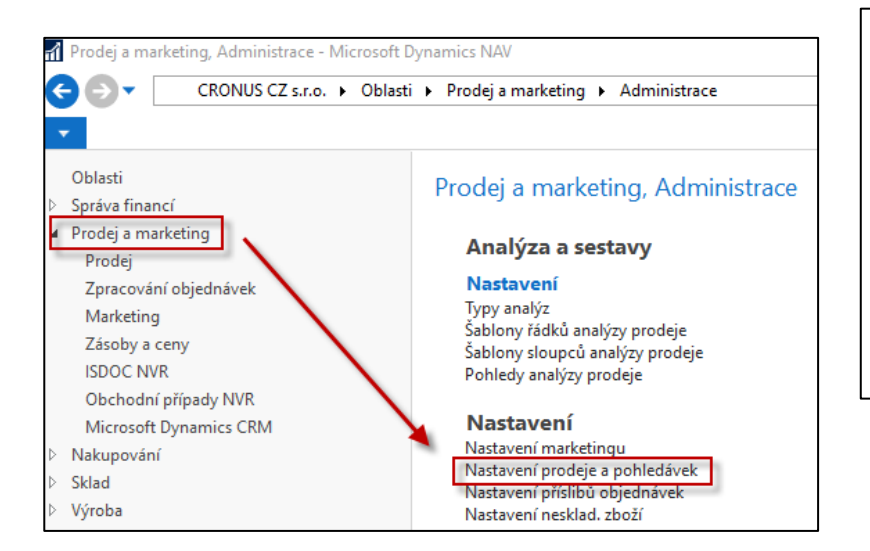

| Nastavení prodeje a pohl     | edávek            |
|------------------------------|-------------------|
| Obecné                       |                   |
| Účtování slevy:              | Všechny slevy 🗸 🗸 |
| Varování úvěru:              | Obě varování 🗸 🗸  |
| Skladové varování:           |                   |
| Dodávka při fakturaci:       |                   |
| Příjem vratky při dobropisu: |                   |
|                              |                   |

Bez varování Limit úvěru Splatné saldo Obě varování

## PO->Tisk (náhled) ikonou Tisk

|                            |                       |          |                 |                      | 100% |                          | INAJIL   L       | disi           |            |          |                            |
|----------------------------|-----------------------|----------|-----------------|----------------------|------|--------------------------|------------------|----------------|------------|----------|----------------------------|
| 1011 · BYT-KOMPLE          | T s.r.o.              |          |                 |                      |      |                          | Potv             | rzeni          | í obj      | edn      | ávky 1012                  |
| Obecné                     |                       |          |                 |                      |      |                          |                  |                |            |          |                            |
| Číslo:                     | 1011                  |          |                 |                      |      |                          |                  |                |            |          |                            |
| Zákazník-číslo:            | 10000                 |          |                 |                      |      |                          |                  |                |            |          | Strana 1                   |
| Zákazník-číslo kontaktu:   | KT000007              |          |                 |                      |      |                          |                  |                |            |          |                            |
| Zákazník-název:            | BYT-KOMPLET s.r.o.    |          | Dodavatel       |                      |      | Zákazník                 |                  |                |            |          |                            |
| Zákazník-adresa:           | Vrchlického 5         |          | CRONUS CZ s.    | r.o.                 |      | BYT-KOMPL                | ET s.r.o.        |                |            |          |                            |
| Zákazník-adresa 2:         |                       |          | Okružní 5       |                      |      | Pan Jonas E              | Brandel          |                |            |          |                            |
| Zákazník-PSČ:              | 697 01                |          | Vratislavice    |                      |      | Vrchlického              | 5                |                |            |          |                            |
| Zákazník-město:            | Kyjov                 |          | 696 42 Vracov   |                      |      | Čocká ropul              | /<br>bliko       |                |            |          |                            |
| Zákazník-kontakt:          | Pan Jonas Brandel     |          |                 |                      |      | Ceskarepu                | UIIKa            |                |            |          |                            |
| Počet archivovaných verzí: | 0                     |          |                 |                      |      |                          |                  |                |            |          |                            |
| Kód textu položky:         | ~                     |          | DIČ             | CZ1234567890         |      | DIČ                      |                  | 789456         | 6278       |          |                            |
| Text položky:              | Objednávka 1011       |          | IČ              | 7777 7777            |      | IČ                       |                  |                |            |          |                            |
| Zúčtovací datum:           | 10.02.2017 ~          |          |                 |                      |      |                          |                  |                |            |          |                            |
| Datum DPH:                 | 10.02.2017 ~          |          | Číslo bankovníh | o účtu               |      | Datum obje               | dnávky           | 10. 2. 2       | 2017       |          |                            |
|                            |                       |          | IBAN            |                      |      | Datum odes               | lání             | 10. 2. 2       | 2017       |          |                            |
|                            |                       |          | Kód SWIFT       |                      |      | Blotobní nov             | Imínko           | 1 měcí         | (JON 0     | daů      |                            |
| Řádky                      |                       |          | Zpusob platby   |                      |      | Plateoni pot             | лппка            | Tmest          | 02%8       | anu      |                            |
| 🖩 Řádek 🔻 👎 Funkce 🔻       | 🛅 Objednávka 👻 🎦 Nový | M Najît  |                 |                      |      | Příjemce                 |                  |                |            |          |                            |
| Typ Číslo                  | Popis Kód lokace      | Množství | Vase reference  | Zojskladu            |      | BYT-KOMPL<br>Bon Jonge F | ET S.F.O.        |                |            |          |                            |
|                            |                       |          | Prodeice        | Petr Karásek         |      | Vrchlického              | 5                |                |            |          |                            |
| Zboží 1936-S               | Křeslo BERL MODRÝ     | 2        | l'iodojec       | 1 ou Raidook         |      | 697 01 Kyjo              | v                |                |            |          |                            |
|                            |                       |          |                 | PK@cronuscorp        | .net | Česká repu               | blika            |                |            |          |                            |
|                            |                       |          | 1               |                      |      |                          |                  |                |            |          |                            |
|                            |                       |          | Čislo           | Popis                | I    | Množství MJ              | Jedno<br>cena be | tková<br>z DPH | Sleva<br>% | DPH<br>% | Částka na<br>řádku bez DPH |
|                            |                       |          | 1936-S          | Křeslo BERLÍN, žluté |      | 2 kus                    | 54               | 10,00          |            | 25       | 10 820,00                  |
|                            |                       |          |                 |                      |      | Část                     | ka celkem (      | :ZK            |            |          | 10 820,00                  |
|                            |                       |          |                 |                      |      | DPH                      | celkem CZł       | (              |            |          | 2 705,00                   |
|                            |                       |          |                 |                      |      | Cást                     | ka včetně D      | PH celk        | kem CZ     | ĸ        | 13 525,00                  |

#### Zaúčtování PO s pomocí F9 (nebo ikony Účtovat)

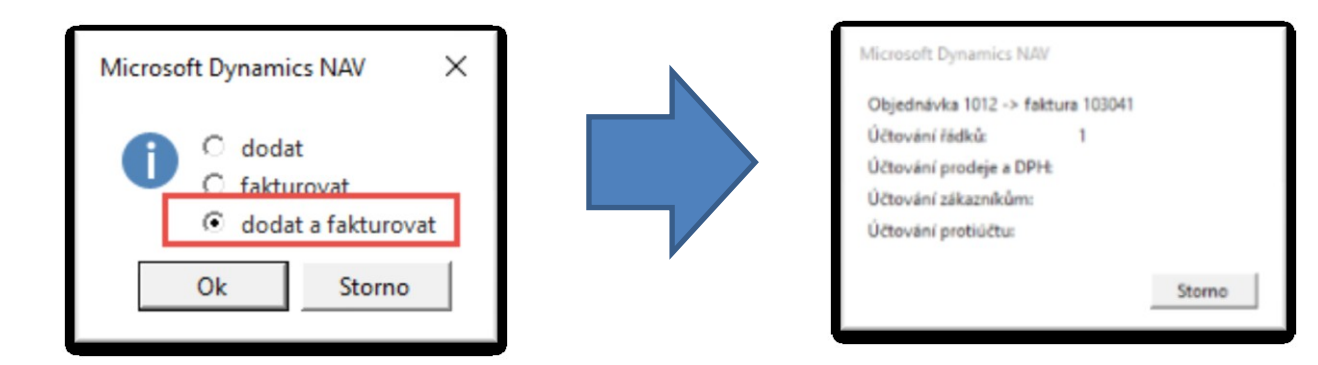

| ť | Jčtované j | orodejní f | aktury -           |          |            |                      |                        |            |                       | 10000         |
|---|------------|------------|--------------------|----------|------------|----------------------|------------------------|------------|-----------------------|---------------|
|   |            |            | -                  |          |            |                      |                        |            |                       |               |
|   | Číslo 🔺    | Zákazník   | Zákazník-název     | Kód měny | Částka     | Částka včetně<br>DPH | Stornováno<br>dobropis | Kód lokace | Kolikrát<br>vytištěno | Stav<br>výměn |
|   | 103001     | 10000      | BYT-KOMPLET s.r.o. |          | 275 500,00 | 303 050,00           |                        | MODRÝ      | 0 1                   | Neodesláno    |
|   | 103015     | 10000      | BYT-KOMPLET s.r.o. |          | 0,00       | 0,00                 |                        | MODRÝ      | 0 1                   | Neodesláno    |
|   | 103016     | 10000      | BYT-KOMPLET s.r.o. |          | 248 491,50 | 310 614,38           |                        | MODRÝ      | 0 1                   | Neodesláno    |
|   | 103029     | 10000      | BYT-KOMPLET s.r.o. |          | 123 300,00 | 154 125,00           |                        | MODRÝ      | 0 1                   | Neodesláno    |
|   | 103033     | 10000      | BYT-KOMPLET s.r.o. |          | 4 700,00   | 5 875,00             |                        | MODRÝ      | 0 1                   | Neodesláno    |
|   | 103034     | 10000      | BYT-KOMPLET s.r.o. |          | 35 540,00  | 44 425,00            |                        | MODRÝ      | 0 1                   | Neodesláno    |
|   | 103035     | 10000      | BYT-KOMPLET s.r.o. |          | 9 800,00   | 12 250,00            |                        | MODRÝ      | 0 1                   | Neodesláno    |
|   | 103039     | 10000      | BYT-KOMPLET s.r.o. |          | 6 000,00   | 7 500,00             |                        | MODRÝ      | 0 1                   | Neodesláno    |
|   | 103040     | 10000      | BYT-KOMPLET s.r.o. |          | 14 100,00  | 17 625,00            |                        | MODRÝ      | 0 1                   | Neodesláno    |
|   | 103041     | 10000      | BYT-KOMPLET s.r.o. |          | 10 820,00  | 13 525,00            |                        | MODRÝ      | 0 1                   | Neodesláno    |
|   | PZZDD0001  | 10000      | BYT-KOMPLET s.r.o. |          | 242,00     | 242,00               |                        |            | 0                     | Neodesláno    |
|   | PZZDD0002  | 10000      | BYT-KOMPLET s.r.o. |          | 242,00     | 242,00               |                        |            | 0 1                   | Veodesláno    |

#### Položky zákazníka

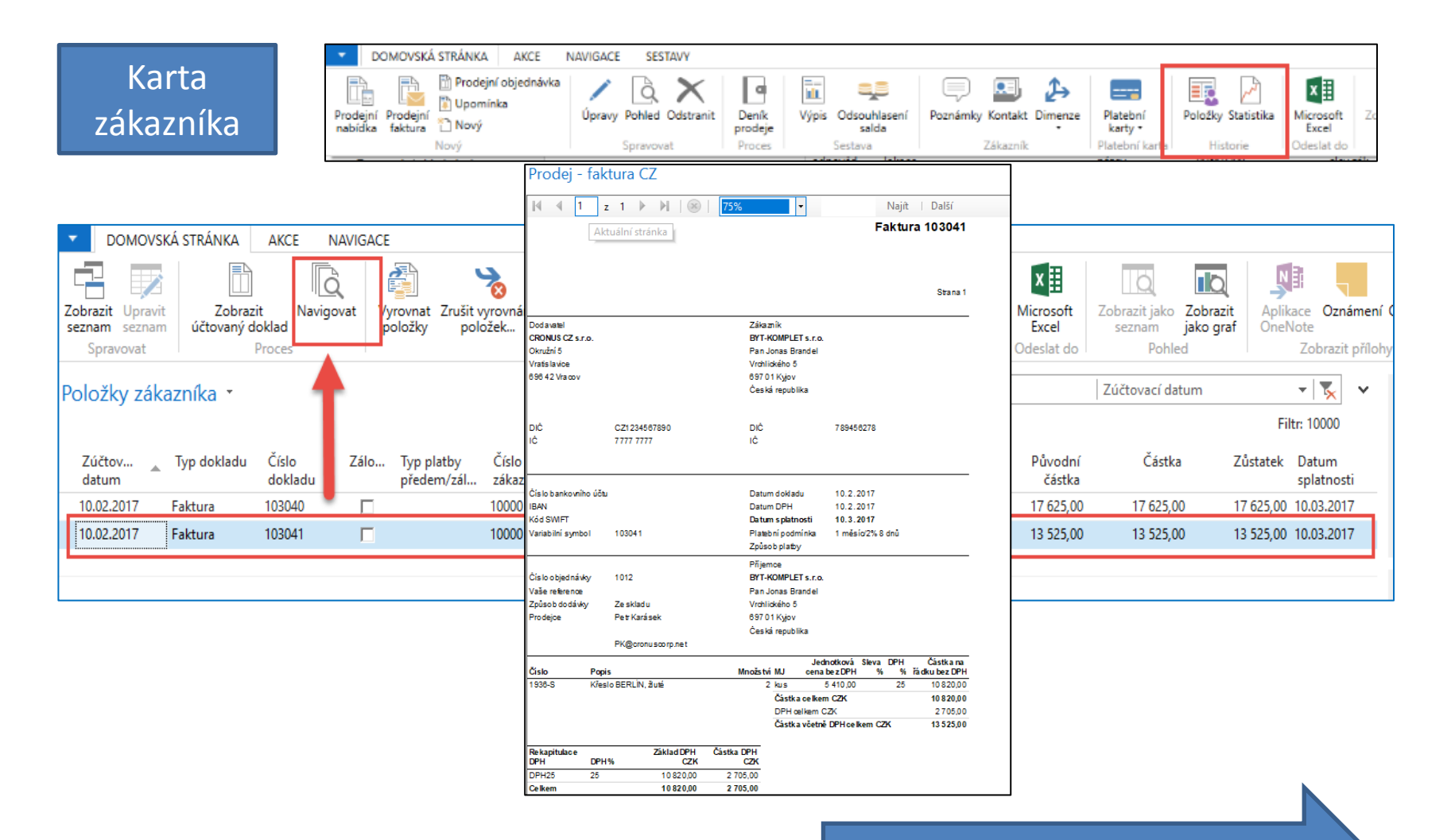

Další snímek

#### Položky zboží

| Zbož                                        | tí T                       |                               |               |                         |              |                               |                                   |                              |                                |                        | 1936-S              |                 | Číslo                           |                         |                | - 1                | × ×                      |
|---------------------------------------------|----------------------------|-------------------------------|---------------|-------------------------|--------------|-------------------------------|-----------------------------------|------------------------------|--------------------------------|------------------------|---------------------|-----------------|---------------------------------|-------------------------|----------------|--------------------|--------------------------|
| Čísl<br>1936                                | o 🔺  <br>i-S k             | Popis<br>(řeslo BERLÍN, žluté | Ku<br>m<br>Ne | Základní<br>měrná<br>KS | Nákl<br>jsou | Pořizovaci<br>cena<br>3 660,0 | í Jednotková cena<br>0 4 700,00 2 | Číslo<br>dodavatele<br>20000 | Vyhledáv<br>popis<br>KŘESLO BE | Uza I                  | Kód<br>skupin       | Kód<br>kategori | Způsob<br>montáže<br>Montáž-na. | Kó<br>sle               | d<br>dová      | Vytv Zr<br>z ne dr | měněno<br>ne<br>.04.2017 |
|                                             |                            |                               |               |                         |              |                               |                                   |                              | Ctr                            | ' <b> -</b> F          | 7                   |                 |                                 |                         |                |                    |                          |
| Položky zl                                  | ooží ∙                     |                               |               |                         |              |                               |                                   |                              |                                |                        |                     |                 |                                 |                         |                | Typ filtrová       | ní (F3)                  |
| Zobrazit výsle<br>X Kde Č<br>+ Přidat filtr | d <b>ky:</b><br>íslo zboží | ▼ je 1936-S                   |               |                         |              |                               |                                   |                              |                                |                        |                     |                 |                                 |                         |                |                    |                          |
| Zúčtovací<br>datum                          | Typ<br>položky             | Typ dokladu                   | Čísl<br>dok   | o Číslo<br>ladu zboží   | Popis        | Kód lokace                    | Množství Číslo šarže              | Fakturova<br>množství        | Zůstatek<br>(množství)         | Částka prod<br>(skuteč | leje Č<br>ná) nákla | ástka Č<br>dů   | ástka nákladů<br>(neinv.)       | Ote                     | Typ<br>zakázky | Čísi<br>položi     | lo<br>ky                 |
| 31.12.2016                                  | Příjem                     |                               | POČ           | ÁTEK 1936-S             |              | MODRÝ                         | 36                                | 36                           | i 34                           | (                      | 0,00 1317           | 760,00          | 0,00                            | •                       |                |                    | 45                       |
| 31.12.2016                                  | Příjem                     |                               | POČ           | ÁTEK 1936-S             |              | ČERVENÝ                       | 50                                | 50                           | ) 46                           | (                      | 0,00 183 (          | 00,00           | 0,00                            | ◄                       |                |                    | 46                       |
| 31.12.2016                                  | Příjem                     |                               | POČ           | ÁTEK 1936-9             |              | ZELENÝ                        | 50                                | 50                           | ) 46                           | (                      | 0,00 183 (          | 00,00           | 0,00                            | $\overline{\checkmark}$ |                |                    | 47                       |
| 26.01.2017                                  | Transfer                   | Dodávka transferu             | 1080          | 02 1936-9               |              | ZELENÝ                        | -4                                | -4                           | l 0                            | (                      | 0,00 -14 6          | 540,00          | 0,00                            |                         | Transfer       | 2                  | 45                       |
| 26.01.2017                                  | Transfer                   | Dodávka transferu             | 1080          | 02 1936-5               |              | VLASTDOP.                     | 4                                 | 4                            | l 0                            | (                      | 0,00 14 6           | 540,00          | 0,00                            | $\Box$                  | Transfer       | 2                  | 46                       |
| 26.01.2017                                  | Transfer                   | Příjemka transferu            | 1090          | 01 1936-5               |              | VLASTDOP.                     | -4                                | -4                           | ļ O                            | (                      | 0,00 -14 6          | 540,00          | 0,00                            |                         | Transfer       | 2                  | 49                       |
| 26.01.2017                                  | Transfer                   | Příjemka transferu            | 1090          | 01 1936-5               |              | ČERVENÝ                       | 4                                 | 4                            | 4 4                            | (                      | 0,00 14 6           | 540,00          | 0,00                            | $\checkmark$            | Transfer       | 2                  | 50                       |
| 26.01.2017                                  | Transfer                   | Dodávka transferu             | 1080          | 05 1936-9               |              | ČERVENÝ                       | -4                                | -4                           | ļ 0                            | (                      | 0,00 -14 6          | 540,00          | 0,00                            |                         | Transfer       | 2                  | .70                      |
| 26.01.2017                                  | Transfer                   | Dodávka transferu             | 1080          | 05 1936-9               |              | CIZÍ DOP.                     | 4                                 | 4                            | 4 4                            | (                      | 0,00 14 6           | 540,00          | 0,00                            | $\checkmark$            | Transfer       | 2                  | .71                      |
| 10.02.2017                                  | Prodej                     | Prodejní dodávka              | 1020          | 52 1936-5               |              | MODRÝ                         | -2                                | -2                           | 2 0                            | 10 82                  | 0,00 -73            | 320,00          | 0,00                            |                         |                | 3                  | 90                       |

# Věcné položky po zaúčtování prodeje (transakce v hlavní knize)

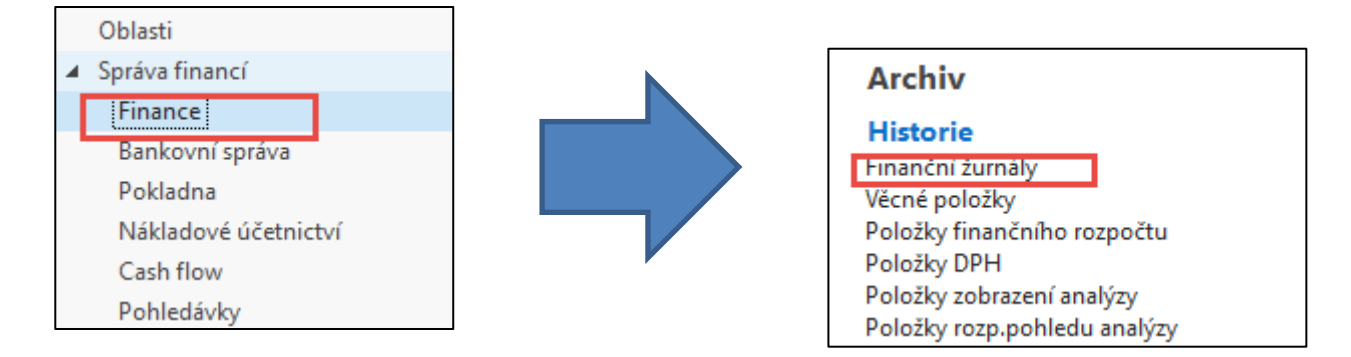

Přechod a poslední (první) záznam v žurnálu. Pozice je dána typem třídění

| Finančn                           | í žurnály 🔹                          |              |               |                       |                     |                     |                  |                  | 01.03.18 | Datum vytvoření | • 🔀 |
|-----------------------------------|--------------------------------------|--------------|---------------|-----------------------|---------------------|---------------------|------------------|------------------|----------|-----------------|-----|
| Zobrazit v<br>X Kde<br>+ Přidat f | <b>isledky:</b><br>Číslo ▼ je<br>ltr | Zadejte ho   | dnotu.        |                       |                     |                     |                  |                  |          |                 |     |
| Číslo                             | ▲ Datum<br>vytvoření                 | ID uživatele | Kód<br>původu | Název listu<br>deníku | Od položky<br>číslo | Do položky<br>číslo | Od DPH<br>položk | Do DPH<br>položk |          |                 |     |
|                                   | 185 01.03.2018                       | NAVERTIC     | HODSKLA       |                       | 2958                | 2959                | 985              | 984              |          |                 |     |
|                                   | 186 01.03.2018                       | NAVERTIC     | PRODEJ        |                       | 2960                | 2962                | 985              | 985              |          |                 |     |

## Věcné položky (transakce v hlavní knize)

| Finanční žurnály -                | <ul> <li>Microsoft D</li> </ul> | ynamics N            | AM               |            |                             |                              |
|-----------------------------------|---------------------------------|----------------------|------------------|------------|-----------------------------|------------------------------|
| <del>C</del> • • • •              | CRONUS CZ                       | s.r.o. 🕨 O           | Iblasti 🕨 Správi | a financí  | <ul> <li>Finance</li> </ul> | <ul> <li>Historie</li> </ul> |
| <ul> <li>DOMOVSKÁ</li> </ul>      | STRÁNKA                         | AKCE                 | NAVIGACE         | SESTAVY    | r                           |                              |
| Věcné Položky<br>položky škaznika | Položky<br>dodavatele           | Položky<br>bank.účtu | E Položky DM     | žby<br>H ž | tornovat<br>turnál. po      | Vazba na<br>pložky zboží     |
|                                   | Polo                            | žky                  |                  |            | Zun                         | nál                          |

| Věcné pol          | ožky 🔹       |                |                  |            |                 |                |                    | -                 | Typ filtrování (F3) | Zúčtovací datum | •   •           |
|--------------------|--------------|----------------|------------------|------------|-----------------|----------------|--------------------|-------------------|---------------------|-----------------|-----------------|
|                    |              |                |                  |            |                 |                |                    |                   |                     |                 | Filtr: 29602962 |
| Zúčtovací<br>datum | Datum<br>DPH | Typ<br>dokladu | Číslo<br>dokladu | Číslo účtu | Popis           | Typ<br>obecnéh | Obecná<br>obch.účt | Obecná<br>účto s… | MD částka           | Dal částka      | Částka          |
| 10.02.2017         | 10.02.2017   | Faktura        | 103041           | 602110     | Objednávka 1012 | Prodej         | NÁRODNÍ            | OBCHOD            |                     | 10 820,00       | -10 820,00      |
| 10.02.2017         | 10.02.2017   | Faktura        | 103041           | 343525     | Objednávka 1012 |                |                    |                   |                     | 2 705,00        | -2 705,00       |
| 10.02.2017         | 10.02.2017   | Faktura        | 103041           | 311100     | Objednávka 1012 |                |                    |                   | 13 525,00           |                 | 13 525,00       |
|                    |              |                |                  |            |                 |                |                    |                   |                     |                 |                 |

## Nezapomenout na syntaxi -> MD (+) a Dal (-). Kladné znaménko (+) se samozřejmě nezobrazuje

## Věcné položky (transakce v hlavní knize)

| ١ | Věcné polo         | ožky 🔹       |                |                  |            |                 |                |                    | [                | Typ filtrování (F3) | Zúčtovací datum | •   <del>•</del> |
|---|--------------------|--------------|----------------|------------------|------------|-----------------|----------------|--------------------|------------------|---------------------|-----------------|------------------|
|   |                    |              |                |                  |            |                 |                |                    |                  |                     |                 | Filtr: 29602962  |
|   | Zúčtovací<br>datum | Datum<br>DPH | Typ<br>dokladu | Číslo<br>dokladu | Číslo účtu | Popis           | Typ<br>obecnéh | Obecná<br>obch.účt | Obecná<br>účto s | MD částka           | Dal částka      | Částka           |
|   | 10.02.2017         | 10.02.2017   | Faktura        | 103041           | 602110     | Objednávka 1012 | Prodej         | NÁRODNÍ            | OBCHO            | )                   | 10 820,00       | -10 820,00       |
|   | 10.02.2017         | 10.02.2017   | Faktura        | 103041           | 343525     | Objednávka 1012 |                |                    |                  |                     | 2 705,00        | -2 705,00        |
|   | 10.02.2017         | 10.02.2017   | Faktura        | 103041           | 311100     | Objednávka 1012 |                |                    |                  | 13 525,00           |                 | 13 525,00        |
|   |                    |              |                |                  |            |                 |                |                    |                  |                     |                 |                  |

| Tržby          | DPH VAT 25%   | Zákazník       |  |  |
|----------------|---------------|----------------|--|--|
| <b>602 110</b> | <b>343535</b> | <b>311 000</b> |  |  |
| 10820          | 2705          | 13525          |  |  |

# Využití navigačního nástroje

(již bylo prezentováno v úvodu kurzu-ovládání systém MS Dynamics NAV)

Přechod na položky zákazníka ze stejné obrazovky, která byla využita na zobrazení věcných položek

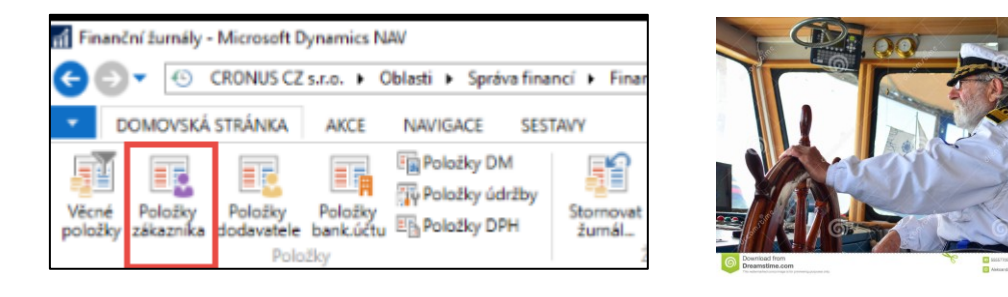

| 📶 Úpravy - Položky zákazníka                                                                                                    |                      |            |                         |                               |                                     |  |  |  |  |  |  |
|----------------------------------------------------------------------------------------------------|----------------------|------------|-------------------------|-------------------------------|-------------------------------------|--|--|--|--|--|--|
| DOMOVSKÁ                                                                                                    | STRÁNKA A            | KCE NAVIGA | ACE                     |                               |                                     |  |  |  |  |  |  |
| Zobrazit Upravit                                                                                                    | Zobrazit             | Navigovat  | Vyrovnat Zrušit vyrovna | iní Storno                    | jit zálohy<br>jit zálohy<br>Položky |  |  |  |  |  |  |
| seznam seznam<br>Spravovat                                                                                                    | účtovaný dokl<br>Pro | ad         | položky položek…        | transakce [_] Došlý<br>Funkce | doklad • upomínky/penále            |  |  |  |  |  |  |
| Spravovat     Proces     Funkce     P       Položky zákazníka *     Zúčtovací     Tvp dokladu     Číslo     Zálo     Tvp platby     Číslo     Zpráva pro     Popis |                      |            |                         |                               |                                     |  |  |  |  |  |  |
| datum                                                                                                    | 4                    | okladu     | předem/zál záka         | zníka příjemce                |                                     |  |  |  |  |  |  |
| 10.02.2017 F                                                                                                    | aktura 10            | )3041 🔽    | 1000                    | )                             | Objednávka 1012                     |  |  |  |  |  |  |

#### Využití navigačního nástroje

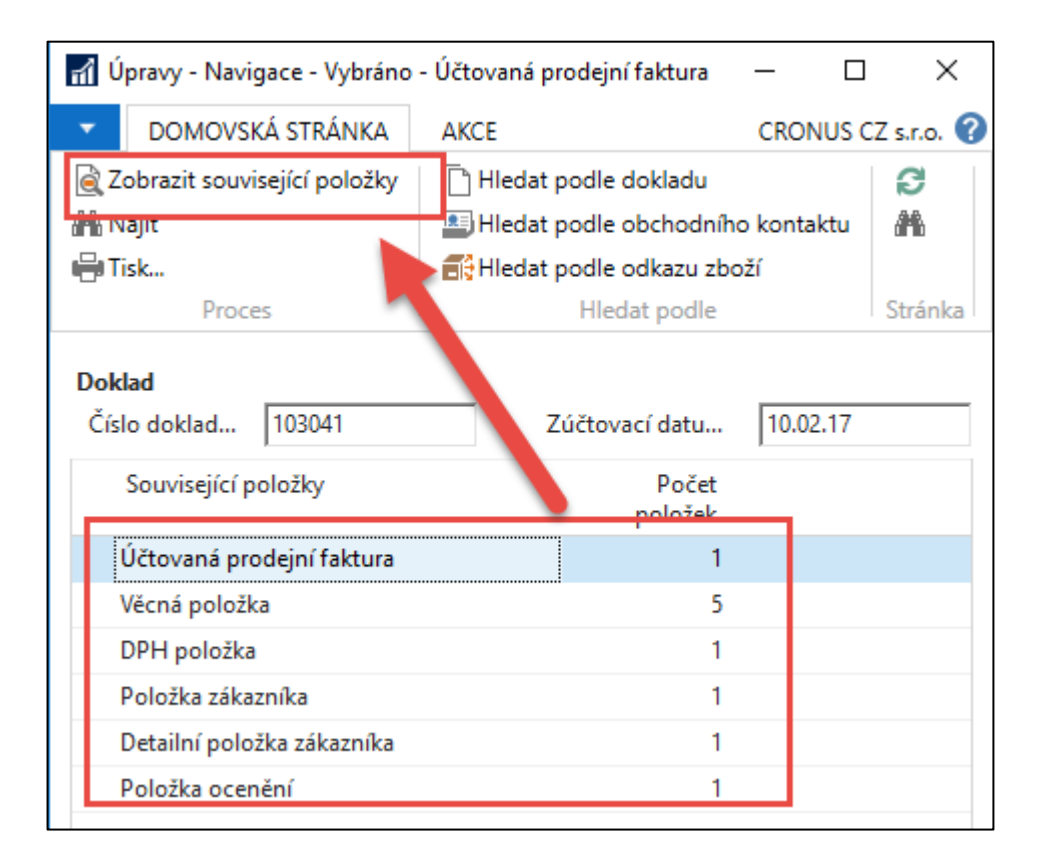

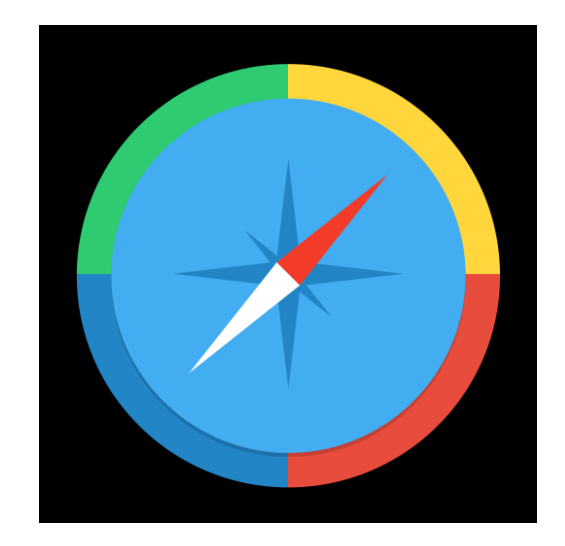

#### Jeden z možných výsledků navigace

| Obecné                                                                                                    |                                                                       |                                                                                                    |                                         |                            | ^     |
|----------------------------------------------------------------------------------------------------|-----------------------------------------------------------------------|----------------------------------------------------------------------------------------------------|-----------------------------------------|----------------------------|-------|
| Číslo:                                                                                                    | 103041                                                                | Datum DPH:                                                                                          | 10.02.2017                              |                            |       |
| Zákazník-číslo kontak<br>Zákazník-název:<br>Zákazník-adresa:                                                     | u: KT000007<br>BYT-KOMPLET s.r.o.<br>Vrchlického 5                    | Číslo objednávky:                                                                                   | du: Neodesláno                          |                            |       |
| Zákazník-adresa 2:<br>Zákazník-PSČ:<br>Zákazník-město:<br>Zákazník-kontakt:<br>Text položky:<br>Zúčtovací datum: | 697 01<br>Kyjov<br>Pan Jonas Brandel<br>Objednávka 1012<br>10.02.2017 | Původně přiřazené<br>Číslo externího dok<br>Kód prodejce:<br>Centrum odpověd<br>Kolikrát vytištěno: | číslo:<br>dadu:<br>PK<br>nosti: BLANSKO | 0                          |       |
| Řádky                                                                                                    | _                                                                     |                                                                                                    |                                         |                            | ^     |
| IIII Rádek ▼ û <b>III</b> I Naji<br>Typ Čísi                                                                     | t Filtr 📡 Vymazat filtr<br>o Popis                                    | Množství Kód mě<br>jednotk                                                                          | rné Jednotková cena<br>y bez DPH        | Částka na řádku<br>bez DPH | Řádko |
| Zboží 1936                                                                                                    | -S Křeslo BERLÍN, žluté                                               | 2 KS                                                                                                | 5 410,00                                | 10 820.00                  |       |

#### Využití již vytvořených položek zboží

- Důvod ->vysvětlení vyrovnávání ve skladu
- Položky se vyrovnávají (pokud není určeno jinak) metodou FIFO

| Položky zb         | ooží 🔹         | F                | Po regi          | straci      | nák   | upů : 1    | L <mark>0 ks</mark> | po 50(                  | )0 Kč a                | a 10 ks                      | po 700                       | )0 Kč              |         |
|--------------------|----------------|------------------|------------------|-------------|-------|------------|---------------------|-------------------------|------------------------|------------------------------|------------------------------|--------------------|---------|
| Zobrazit výsle     | dky:           |                  |                  |             |       |            |                     |                         |                        |                              |                              |                    |         |
| 🗙 Kde Čí           | slo zboží      | <b>j</b> e 70065 |                  |             |       |            |                     |                         |                        |                              |                              |                    |         |
| 🕂 Přidat filtr     |                |                  |                  |             |       |            |                     |                         |                        |                              |                              |                    |         |
| Zúčtovací<br>datum | Typ<br>položky | Typ dokladu      | Číslo<br>dokladu | Číslo zboží | Popis | Kód lokace | Množství            | Fakturované<br>množství | Zůstatek<br>(množství) | Částka prodeje<br>(skutečná) | Částka nákladů<br>(skutečná) | Částka O<br>náklad | tevřeno |
| 14.04.2021         | Nákup          | Nákupní příjemka | 107052           | 70065       |       | MODRÝ      | 10                  | 10                      | 10                     | 0,00                         | 70 000,00                    | 0,00               |         |
| 14.04.2021         | Nákup          | Nákupní příjemka | 107052           | 70065       |       | MODRÝ      | 10                  | 10                      | 10                     | 0,00                         | 50 000,00                    | 0,00               |         |

| Přehled výpočtu průměrné poř<br><b>Přehled pořizovací</b> | izovací cen<br><b>ceny z</b> | Typ fi<br>Pořizova | iltrování (F3) Ty | p<br>Nebyly pou | <ul> <li>▼   →</li> <li>v</li> <li>užity žádné filtry</li> </ul> |          |                               |                              |
|-----------------------------------------------------------|------------------------------|--------------------|-------------------|-----------------|------------------------------------------------------------------|----------|-------------------------------|------------------------------|
| Тур                                                       | Datum<br>ocenění             | Číslo zboží        | Pořizovací cena   | Nákl<br>jsou    | Typ položky                                                      | Množství | Částka nákladů<br>(očekávaná) | Částka nákladů<br>(skutečná) |
| Uzávěrková položka                                        | 14.04.2021                   | 70065              | 6 000,00          | $\checkmark$    |                                                                  | 20       | 0,00                          | 120 000,00                   |
| Zvýšení                                                   | 14.04.2021                   | 70065              | 5 000,00          |                 | Nákup                                                            | 10       | 0,00                          | 50 000,00                    |
| Zvýšení                                                   | 14.04.2021                   | 70065              | 7 000,00          |                 | Nákup                                                            | 10       | 0,00                          | 70 000,00                    |

#### **50000+70000=120 000 a 120000/20=6000-**>průměrná cena (uzávěrková hodnota)

Pokud provedeme jeden prodej **11 ks** budeme mít vedle dvou položek zboží typu

Nákup i jednu položku zboží typu Prodej. Ukázka samotného prodeje bude předmětem této prezentace později

#### Prodejní objednávka

| 1024 · BYT-KOMPLET s.r.o.  |                                                              |                 |          |                              |                       |                            |                            |                 |          |                 |  |  |  |
|----------------------------|--------------------------------------------------------------|-----------------|----------|------------------------------|-----------------------|----------------------------|----------------------------|-----------------|----------|-----------------|--|--|--|
| × Tento zákazník má již vy | × Tento zákazník má již vypršelé saldo. Zobrazit podrobnosti |                 |          |                              |                       |                            |                            |                 |          |                 |  |  |  |
| Obecné                     |                                                              |                 |          |                              |                       |                            |                            |                 |          |                 |  |  |  |
| Číslo:                     | 1024                                                         |                 |          | Datum                        | n splatnosti:         | 14.05.20                   | 21 ~                       |                 |          |                 |  |  |  |
| Číslo zákazníka:           | 10000                                                        | ~               |          | Požado                       | ované datum d         | odávky:                    | ~                          |                 |          |                 |  |  |  |
| Název zákazníka:           | BYT-KOMPLET s.r.o.                                           |                 | `        | <ul> <li>Přislíbe</li> </ul> | ené datum dod         | ávky:                      | ~                          |                 |          |                 |  |  |  |
| Zákazník                   |                                                              |                 |          | Číslo e                      | externího dokla       | du:                        |                            |                 |          |                 |  |  |  |
| Adresa:                    | Vrchlického 5                                                |                 |          | Číslo o                      | obchodního pří        | padu:                      |                            | ~               |          |                 |  |  |  |
| Adresa 2:                  |                                                              |                 |          | Kód pr                       | rodejce:              | РК                         |                            | ~               |          |                 |  |  |  |
| PSČ:                       | 697 01                                                       | ~               |          | Číslo k                      | (ampaně:              |                            |                            | ~               |          |                 |  |  |  |
| Město:                     | Кујоч                                                        | ~               |          | Číslo p                      | příležitosti:         |                            |                            | ~               |          |                 |  |  |  |
| Číslo kontaktu:            | KT000008                                                     | ~               |          | Centru                       | um odpovědno:         | sti: BLANSK                | ~ C                        |                 |          |                 |  |  |  |
| Kontakt:                   | Pan Jonas Brandel                                            |                 | `        | <ul> <li>Přiřaze</li> </ul>  | ené ID uživatele:     |                            |                            |                 |          | ~               |  |  |  |
| Počet archivovaných verzí: | 0                                                            |                 |          | Stav:                        |                       | Otevřen                    | 0                          | ~               |          |                 |  |  |  |
| Kód textu položky:         | ~                                                            |                 |          | Popis p                      | práce                 |                            |                            |                 |          |                 |  |  |  |
| Text položky:              | Objednávka 1024                                              |                 |          |                              |                       |                            |                            | ~               |          |                 |  |  |  |
| Datum dokladu:             | 14.04.2021 ~                                                 |                 |          |                              |                       |                            |                            |                 |          |                 |  |  |  |
| Zúčtovací datum:           | 14.04.2021 ~                                                 |                 |          |                              |                       |                            |                            | ~               |          |                 |  |  |  |
| Datum DPH:                 | 14.04.2021 ~                                                 |                 |          | Číslo re                     | eklamace:             |                            |                            | ~               |          |                 |  |  |  |
| Datum objednávky:          | 14.04.2021 ~                                                 |                 |          | Počet                        | expedičních jed       | Inotek:                    | 0                          |                 |          |                 |  |  |  |
|                            |                                                              |                 |          |                              |                       |                            |                            |                 |          |                 |  |  |  |
| ×                          |                                                              |                 |          |                              |                       |                            |                            |                 |          |                 |  |  |  |
| Řádky                      |                                                              |                 |          |                              |                       |                            |                            |                 |          |                 |  |  |  |
| Řádek 🔻 🛅 Objednávka       | 🔹 Parametry 👻 🏙 Najít Filtr                                  | 🏹 Vymazat filtr |          |                              |                       |                            |                            |                 |          |                 |  |  |  |
| Typ Číslo                  | Popis                                                        | Kód lokace      | Množství | Rezervované<br>množství      | Kód měrné<br>jednotky | Jednotková cena<br>bez DPH | Částka na řádku<br>bez DPH | Řádková sleva % | K dodání | Dodané množství |  |  |  |
| Zboží 70065                | Hydraulická jednotka                                         | MODRÝ           | 11       |                              | KS                    | 9 000,00                   | 99 000,00                  |                 | 11       |                 |  |  |  |

## Položky zboží po zaúčtování PO

| Položky zł         | poží 🔹            |                  |                  |             |       |            |          |                         |                        |                              |                              |  |  |  |  |
|--------------------|-------------------|------------------|------------------|-------------|-------|------------|----------|-------------------------|------------------------|------------------------------|------------------------------|--|--|--|--|
| Zobrazit výsle     | obrazit výsledky: |                  |                  |             |       |            |          |                         |                        |                              |                              |  |  |  |  |
| 🗙 Kde 🛛 Či         | íslo zboží 🛛 🔻    | je 70065         |                  |             |       |            |          |                         |                        |                              |                              |  |  |  |  |
| 🕂 Přidat filtr     |                   |                  |                  |             |       |            |          |                         |                        |                              |                              |  |  |  |  |
| Zúčtovací<br>datum | Typ<br>položky    | Typ dokladu      | Číslo<br>dokladu | Číslo zboží | Popis | Kód lokace | Množství | Fakturované<br>množství | Zůstatek<br>(množství) | Částka prodeje<br>(skutečná) | Částka nákladů<br>(skutečná) |  |  |  |  |
| 14.04.2021         | Prodej            | Prodejní dodávka | 102066           | 70065       |       | MODRÝ      | -11      | <b>▲</b> -11            | 0 🔺                    | 99 000,00                    | -57 000,00                   |  |  |  |  |
| 14.04.2021         | Nákup             | Nákupní příjemka | 107052           | 70065       |       | MODRÝ      | 10       | 10                      | <b>v</b> 9             | 0,00                         | 70 000,00                    |  |  |  |  |
| 14.04.2021         | Nákup             | Nákupní příjemka | 107052           | 70065       |       | MODRÝ      | 10       | ★ 10                    | 0                      | 0,00                         | 50 000,00                    |  |  |  |  |
|                    |                   |                  |                  |             |       |            | Akc      | e 1                     | Akce 2                 |                              |                              |  |  |  |  |

Ze skladu odepsáno (vyrovnáno) 10 ks po 5000 Kč (Akce 1) a 1 ks po 7000 Kč (Akce 2). Je vidět, že zde se položky vyrovnávají pohyby podle principu FIFO. Pozor : Nezaměňovat vyrovnávání podle principu FIFO a Metoda ocenění =FIFO

#### Položky zboží a pole Pořizovací cena

| Zúčtovací<br>datum | Typ<br>položky | Typ dokladu | Číslo<br>dokladu | Číslo<br>zboží | Popis | Kód lokace | Množství | Částka<br>nákladů | Fakturované<br>množství |   | Zůstate<br>(množstv | k Částk<br>) (s | :a prodeje<br>skutečná) | Částka nákladů<br>(neinv.) | Otevřeno |
|--------------------|----------------|-------------|------------------|----------------|-------|------------|----------|-------------------|-------------------------|---|---------------------|-----------------|-------------------------|----------------------------|----------|
| 3.12.2018          | Nákup          |             | T00052           | FIFO_10        |       | MODRÝ      | 10       | 50 000,00         | 10                      |   |                     | 0               | 0,00                    | 0,00                       |          |
| 3.12.2018          | Nákup          |             | T00053           | FIFO_10        |       | MODRÝ      | 10       | 70 000,00         | 10                      | Т | +                   | 9               | 0,00                    | 0,00                       |          |
| 3.12.2018          | Prodej         |             | T00054           | FIFO_10        |       | MODRÝ      | -11      | -57 000,00        | -11                     | 4 |                     | 0 1             | 110 000,00              | 0,00                       |          |
|                    |                |             |                  |                |       |            |          |                   |                         | 1 | 2                   |                 |                         |                            |          |

Ze skladu odepsáno (vyrovnáno) 10 ks po 5000 Kč (akce 1) a 1 ks po 7000 Kč (akce 2). Je vidět, že zde se vyrovnávají pohyby podle principu **FIFO.** (*ukázka prodeje bude předmětem této prezentace později* )

| Přehled výpočtu průměrné po | Typ filtrování (F3) | Тур         |                 |                             |             |          |                               |                              |            |
|-----------------------------|---------------------|-------------|-----------------|-----------------------------|-------------|----------|-------------------------------|------------------------------|------------|
| Тур                         | Datum<br>ocenění    | Číslo zboží | Pořizovací cena | Náklady jsou<br>adjustovány | Typ položky | Množství | Částka nákladů<br>(očekávaná) | Částka nákladů<br>(skutečná) | Kód lokace |
| Uzávěrková položka          | 3.12.2018           | FIFO_10     | 7 000,00        | <b>V</b>                    |             | 9        | 0,00                          | 63 000,00                    | MODRÝ      |
| Zvýšení                     | 3.12.2018           | FIFO_10     | 5 000,00        |                             | Nákup       | 10       | 0,00                          | 50 000,00                    | MODRÝ      |
| Zvýšení                     | 3.12.2018           | FIFO_10     | 7 000,00        |                             | Nákup       | 10       | 0,00                          | 70 000,00                    | MODRÝ      |
| Snížení                     | 3.12.2018           | FIFO_10     | 5 181,82        |                             | Prodej      | -11      | 0,00                          | -57 000,00                   | MODRÝ      |
|                             |                     |             |                 |                             |             |          |                               |                              | 8          |

70000+50000=120000 – po 2 nákupech stejného zboží za různé ceny a vyrovnání 11ks prodeje 120000-(50000+7000)=120000-57000= 63000 a průměrná cena pak bude 63000/9=7000 10 ks x 5000 1 ks x 7000

#### Srovnání dvou metod ocenění

- Metoda ocenění na kartě zboží určuje, jaký je tok nákladů zboží.
- FIFO : jednotková cena položky je skutečná hodnota jakékoliv přijaté položky vybraná podle metody FIFO

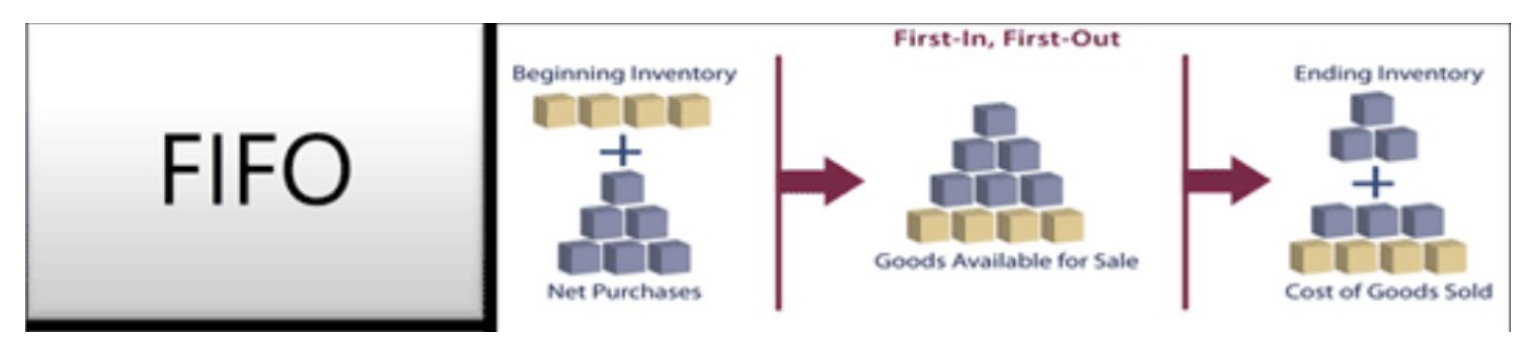

• Průměrná cena : jednotková cena položky je průměrná cena, která se přepočítává vždy po každém nákupu

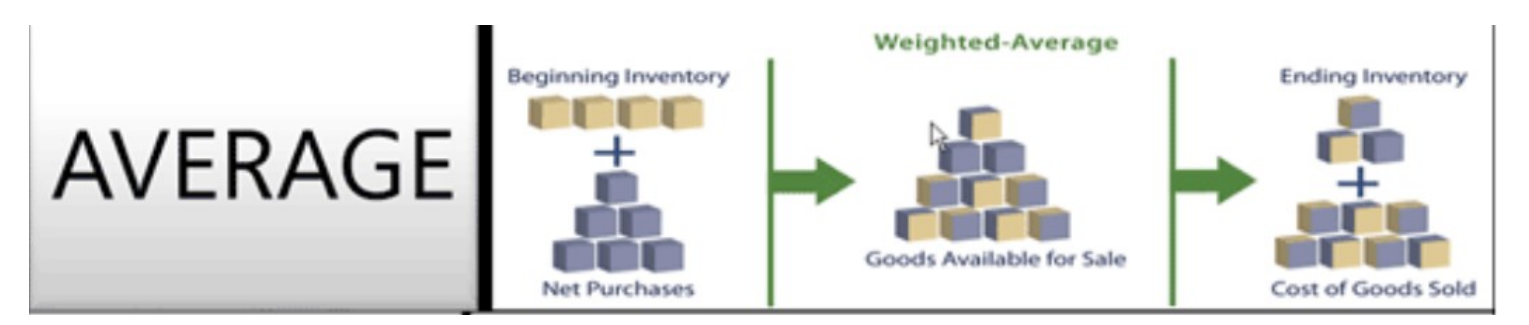

Metody ocenění jako Pevná cena, LIFO a Otevřená položka budou probírány později

#### Nastavení zásob

#### • Jde o předpoklad potřebný pro následující úlohu

| Nastavení zásob                                                                                                    |                                             |                                                                                                    |  |
|----------------------------------------------------------------------------------------------------|---------------------------------------------|----------------------------------------------------------------------------------------------------|--|
| Obecné                                                                                                    |                                             |                                                                                                    |  |
| Automatické účtování nákladů:<br>Účtování oček.nákladů do fin.:<br>Automatická adjustace nákladů:<br>Výchozí metoda ocenění:<br>Typ výpočtu prům.poř.ceny:<br>Období průměrných nákladů:<br>Kopírovat pozn.obj.do dodávek:<br>Kopírovat pozn.obj.do příjemek:<br>Doba vyskladnění: | ✓<br>Vždy<br>FIFO<br>Zboží<br>Den<br>✓<br>✓ | Zakázat záporné zásoby:         Kód textu položky:         Odúčtovat oček. nákl. jako opr.:         Účtovat záporné transfery jako opr.:         Přeskočit aktualizaci skladových jednotek při účtování:         Kontrolovat účto skupinu poplatku zboží:         Časová souslednost pohybů:         Automatické účtování údržby:         Nutné vrác.přesn.nákladů:         Použít OUSZ z sklad. jednotky: |  |
| Doba zaskladnění:                                                                                                    |                                             | Číslo a název zboží do věcné položky:                                                                                                    |  |

#### Následně si vytvoříme dvě nové karty zboží:

- T007 FIFO Zboží, kde Metoda ocenění =FIFO
- T008 AVRG Zboží, kde Metoda ocenění = Průměrná cena

#### Nákup modelového zboží

- Nákupy se provedou s pomocí deníku zboží (tedy nikoli s pomocí nám již známe nákupní objednávky). Ceny pořízení budou opět rozdílné, tedy 10 Kč a 12 Kč.
- T007 (s názvem FIFO zboží) má metodu ocenění FIFO a T008 (s názvem AVRG Zboží) má metodu ocenění Průměrná cena
- Automatické účtování nákladů = ANO (bude vysvětleno později- viz předchozí snímek)

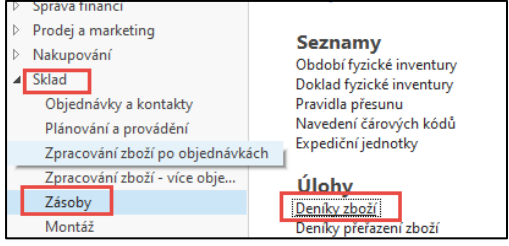

| Ná | izev listu: V      | ÝCHOZÍ      | ~                |             |            |            |                                |                 |        |              |                 |
|----|--------------------|-------------|------------------|-------------|------------|------------|--------------------------------|-----------------|--------|--------------|-----------------|
|    | Zúčtovací<br>datum | Typ položky | Číslo<br>dokladu | Číslo zboží | Popis      | Kód lokace | Množství Kód měrné<br>jednotky | Jednotková cena | Částka | Částka slevy | Pořizovací cena |
|    | 14.04.2021         | Nákup       | T00022           | T007        | FIFO Zboží | MODRÝ      | 10 KS                          | 10,00           | 100,00 | 0,00         | 10,00           |
|    | 14.04.2021         | Nákup       | T00022           | T007        | FIFO Zboží | MODRÝ      | 10 KS                          | 12,00           | 120,00 | 0,00         | 12,00           |
|    | 14.04.2021         | Nákup       | T00022           | T008        | AVRG Zboží | MODRÝ      | 10 KS                          | 10,00           | 100,00 | 0,00         | 10,00           |
|    | 14.04.2021         | Nákup       | T00022           | T008        | AVRG Zboží | MODRÝ      | 10 KS                          | 12,00           | 120,00 | 0,00         | 12,00           |

Zaúčtování s pomocí klávesy F9

#### Prodej 11 ks každého modelového zboží

- Prodeje se provedou opět s pomocí deníku zboží (tedy nikoli s pomocí nám již známe prodejní objednávky)
- Prodejní cena byla nastavena ručně na 15 Kč u obou skladových karet
- Jak je vidět, cena pořízení obou skladových položek je 11 = (12+10)/2

| 🚮 Úpravy -     | Deník zboží - VÝCH      | OZÍ · Výchozí dení         | k                               |                                 |               |                         |                                |       |                           |                         |                      |                |                     |
|----------------|-------------------------|----------------------------|---------------------------------|---------------------------------|---------------|-------------------------|--------------------------------|-------|---------------------------|-------------------------|----------------------|----------------|---------------------|
| - DOI          | MOVSKÁ STRÁNKA          | AKCE NA                    | VIGACE                          |                                 |               |                         |                                |       |                           |                         |                      |                |                     |
| X              | -                       |                            |                                 | a                               | <b>2</b> →    | <b>1</b>                | 🐺 Karta                        |       |                           |                         | x                    | S .            |                     |
| Odstranit      | Sestava<br>pohybu zásob | Skladový<br>doklad - návrh | Účtovat Účtovat a<br>vytisknout | Získat Di<br>standardní deníky… | imenze<br>sli | Řádky<br>ledování zboží | Uložit jako standardní deník   | Pol   | ožky K<br>dispozici dle • | E-mailem jak<br>přílohu | o Microsoft<br>Excel | Aktualizovat   | Vajít               |
| Spravovat      | Proces                  | Sestava                    | Účtování                        |                                 |               | Připravit               |                                |       | Historie                  | Odes                    | lat do               | Stránka        |                     |
| Název listu    | I: VÝCHOZÍ              | $\sim$                     |                                 |                                 |               |                         |                                |       |                           |                         |                      |                |                     |
| Zúčto<br>datum | vací Typpolož<br>n      | ky Číslo<br>dokladu        | Číslo zboží Pop                 | is                              | Kó            | d lokace                | Množství Kód měrné<br>jednotky | Jedno | tková cena                | Částka                  | Částka slevy         | Pořízovací cen | a Prodejníka<br>Kód |
| 14.04.2        | 2021 Prodej             | T00023                     | T007 FIFC                       | Zboží                           | MO            | DRÝ                     | 11 KS                          |       | 15,00                     | 165,00                  | 0,00                 | 11,0           | 0                   |
| 14.04.2        | 2021 Prodej             | T00023                     | T008 AVR                        | G Zboží                         | MO            | DDRÝ                    | 11 KS                          |       | 15,00                     | 165,00                  | 0,00                 | 11,0           | 0                   |
| 14.04.2        | iozi Piodej             | 100025                     | AVIX                            | 5 20021                         | WIO           |                         | 11 103                         |       | 15,00                     | 105,00                  | 0,00                 | 11,            |                     |

Zaúčtování s pomocí F9

## Položky zboží po nákup a prodeji 11 ks

| Položky :         | zboží 🔹          |               |                  |               |                |            |      |                         |            |                   |                              |                              |
|-------------------|------------------|---------------|------------------|---------------|----------------|------------|------|-------------------------|------------|-------------------|------------------------------|------------------------------|
| Zobrazit výs      | ledky:           |               |                  |               |                |            |      |                         |            |                   |                              |                              |
| 🗙 Kde             | Číslo zboží      | ▼ je T007T008 | ~                |               |                |            |      |                         |            |                   |                              |                              |
| + Přidat filt     | ir               |               |                  |               |                |            |      |                         |            |                   |                              |                              |
|                   |                  |               |                  |               |                |            |      |                         |            |                   |                              | *                            |
| Zúčtovac<br>datum | í Typ<br>položky | Typ dokladu   | Císlo<br>dokladu | Císlo zboží P | opis Kód lokac | e Množs    | ství | Fakturované<br>množství | Zů<br>(mno | statek<br>ožství) | Cástka prodeje<br>(skutečná) | Cástka nákladů<br>(skutečná) |
| 14.04.2021        | Prodej           | Avrg zboží    | T00023           | T008          | MODRÝ          |            | -11  | -11                     | <b>† †</b> | 0                 | 165,00                       | -121,00                      |
| 14.04.2021        | Prodej           | FIFo zboží    | T00023           | T007          | MODRÝ          | <b>A A</b> | -11  | -11                     |            | 0                 | 165,00                       | -112,00                      |
| 14.04.2021        | Nákup            | Avrg zboží    | T00022           | T008          | MODRÝ          |            | 10   | 10                      | •          | 9                 | 0,00                         | 120,00                       |
| 14.04.2021        | Nákup            | Avrg zboží    | T00022           | T008          | MODRÝ          |            | 10   | 10                      | •          | 0                 | 0,00                         | 100,00                       |
| 14.04.2021        | Nákup            | FIFo zboží    | T00022           | T007          | MODRÝ          | ↓ ♦        | 10   | 10                      |            | 9                 | 0,00                         | 120,00                       |
| 14.04.2021        | Nákup            | FIFo zboží    | T00022           | T007          | MODRÝ          | •          | 10   | 10                      |            | 0                 | 0,00                         | 100,00                       |

Fyzické vyrovnání položek u obou typů zboží proběhlo vždy způsobem FIFO

Co se ovšem týče skutečné ceny nákladů, tak je vidět :

```
Metody ocenění= FIFO : 112 ->10*10+1*12
Metoda ocenění=Průměrná cena : 121 ->11*11
```

Průměrná cena = (10+12)/2=11

#### Přehledy výpočtů průměrných pořizovacích cen

|                          |                  |             |                 | T Ch ( (     | <del>-</del> |                     |                                 |                              |
|--------------------------|------------------|-------------|-----------------|--------------|--------------|---------------------|---------------------------------|------------------------------|
| Přehled výpočtu průměrné | é pořízovací cer | у •         | FIFO            |              |              | lyp filtrovani (F3) | lyp                             | ▼ 🔁 V                        |
|                          |                  |             |                 |              |              |                     | Nebyly p                        | Juzity zaune nitry           |
| Тур                      | Datum<br>ocenění | Číslo zboží | Pořizovací cena | Nákl<br>jsou | Typ položk   | ky Množstv          | í Částka nákladů<br>(očekávaná) | Částka nákladů<br>(skutečná) |
| Uzávěrková položka       | 14.04.2021       | T007        | 12,00           | $\checkmark$ |              |                     | 9 0,00                          | 108,00                       |
| Zvýšení                  | 14.04.2021       | T007        | 10,00           |              | Nákup        | 1                   | 0 0,00                          | 100,00                       |
| Zvýšení                  | 14.04.2021       | T007        | 12,00           |              | Nákup        | 1                   | 0 0,00                          | 120,00                       |
| Snížení                  | 14.04.2021       | T007        | 10,18           |              | Prodej       | -1                  | 1 0,00                          | -112,00                      |
|                          |                  |             |                 |              |              | 100+120<br>220-112: | =220<br>=220-(10*10+1*12        | 2)= <b>108</b>               |
|                          |                  |             |                 |              |              |                     |                                 | ,                            |
| Přehled výpočtu průměrné | é pořizovací cen | y -         | AVRG            |              |              | Typ filtrování (F3) | Тур                             | •   • •                      |
|                          |                  |             |                 |              |              |                     | Nebyly po                       | užity žádné filtry           |
| Тур                      | Datum<br>ocenění | Číslo zboží | Pořizovací cena | Nákl<br>jsou | Typ položky  | y Množství          | Částka nákladů<br>(očekávaná)   | Částka nákladů<br>(skutečná) |
| Uzávěrková položka       | 14.04.2021       | T008        | 11,00           | $\checkmark$ |              | ġ                   | 0,00                            | 99,00                        |
| Zvýšení                  | 14.04.2021       | T008        | 10,00           |              | Nákup        | 10                  | 0,00                            | 100,00                       |
| Zvýšení                  | 14.04.2021       | T008        | 12,00           |              | Nákup        | 10                  | 0,00                            | 120,00                       |
| Snížení                  | 14.04.2021       | T008        | 11,00           |              | Prodej       | -11                 | 0,00                            | -121,00                      |
|                          |                  |             |                 |              |              |                     |                                 |                              |

100+120=220 220-121=220-(11\*11)= **99** 

#### Konec sekce prodej-standardní část kurzu

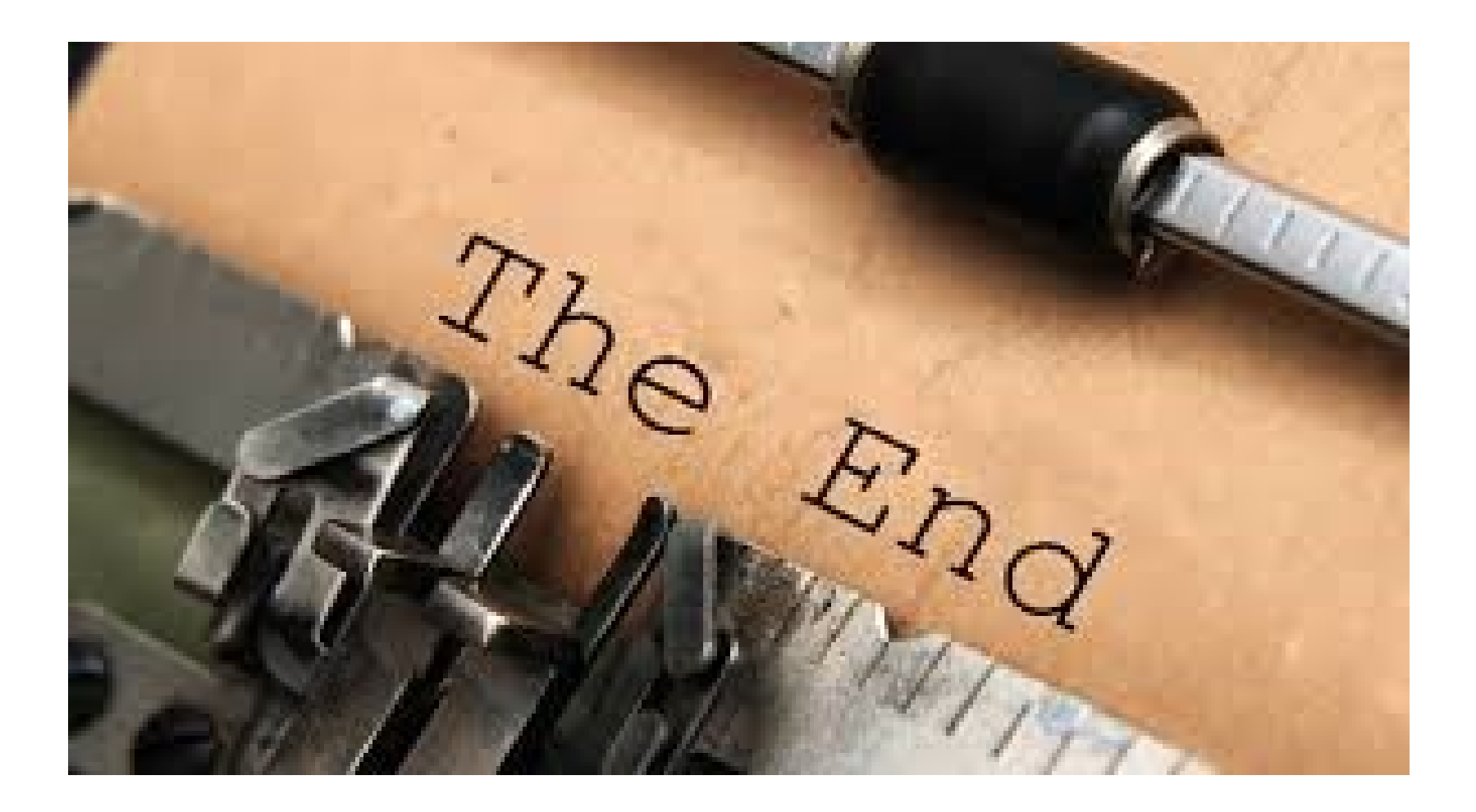

# Doplněk PWP prezentace určený pro HOME STUDY

Bude specifikováno vyučujícím kdy bude potřeba studovat tuto část. Jedná se o rozšířenou úlohu typu Nákup-Prodej s vazbou na adjustaci skladu, která bude probírána až v kurzu BPH\_PIS2 !!!

Viz další snímky

# Nastavení pro další příklad (NO-PO)

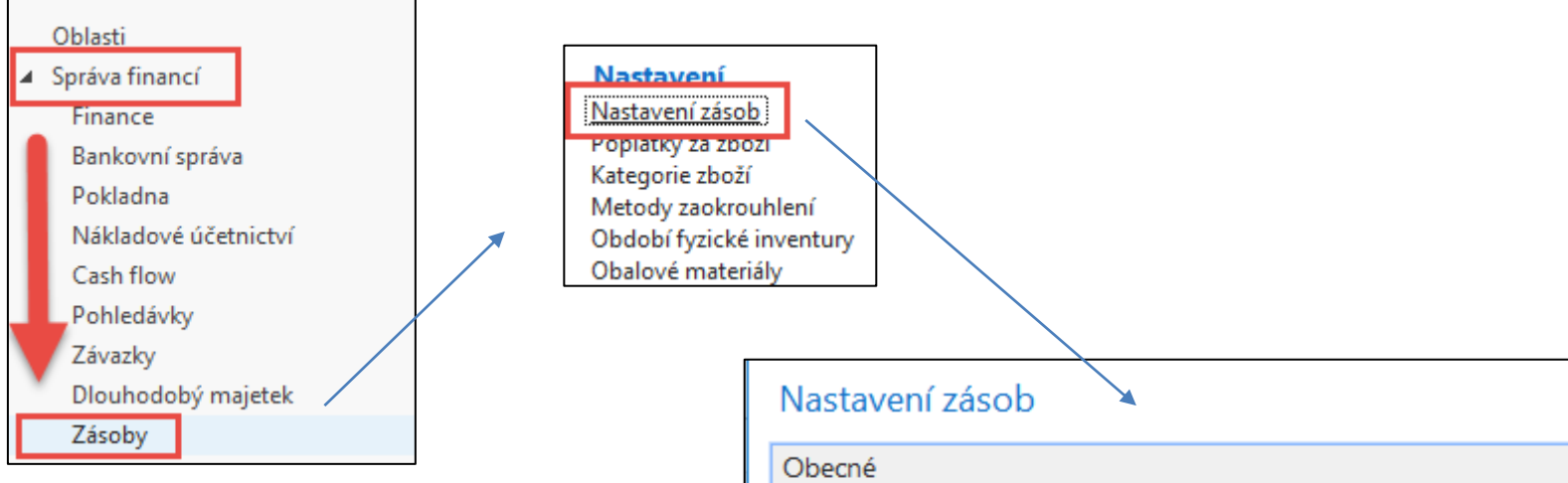

Princip automatického účtování nákladů v logistice NAV bude vysvětlen později v tomto kurzu

| Nastavení zásob                 |         |
|---------------------------------|---------|
| Obecné                          |         |
| Automatické účtování nákladů:   |         |
| Účtování oček.nákladů do fin.:  |         |
| Automatická adjustace nákladů:  | Vždy 🗸  |
| Typ výpočtu prům.poř.ceny:      | Zboží 🗸 |
| Období průměrných nákladů:      | Týden 🗸 |
| Kopírovat pozn.obj.do dodávek:  |         |
| Kopírovat pozn.obj.do příjemek: |         |
| Doba vyskladnění:               |         |
| Doba zaskladnění:               |         |

#### Varianta nákupu dvou položek (různá nákupní cena) (obdobný příklad již byl prezentován- toto je určeno pro HOME STUDY)

Výběr zboží ze seznamu, kde není zatím žádný pohyb (80208- Myš) Místo nákupní objednávky využijeme **Deník zboží** (není zde specifikovaný dodavatel) kde nakoupíme 10 ks za 10 Kč a 10 ks za 20 Kč.

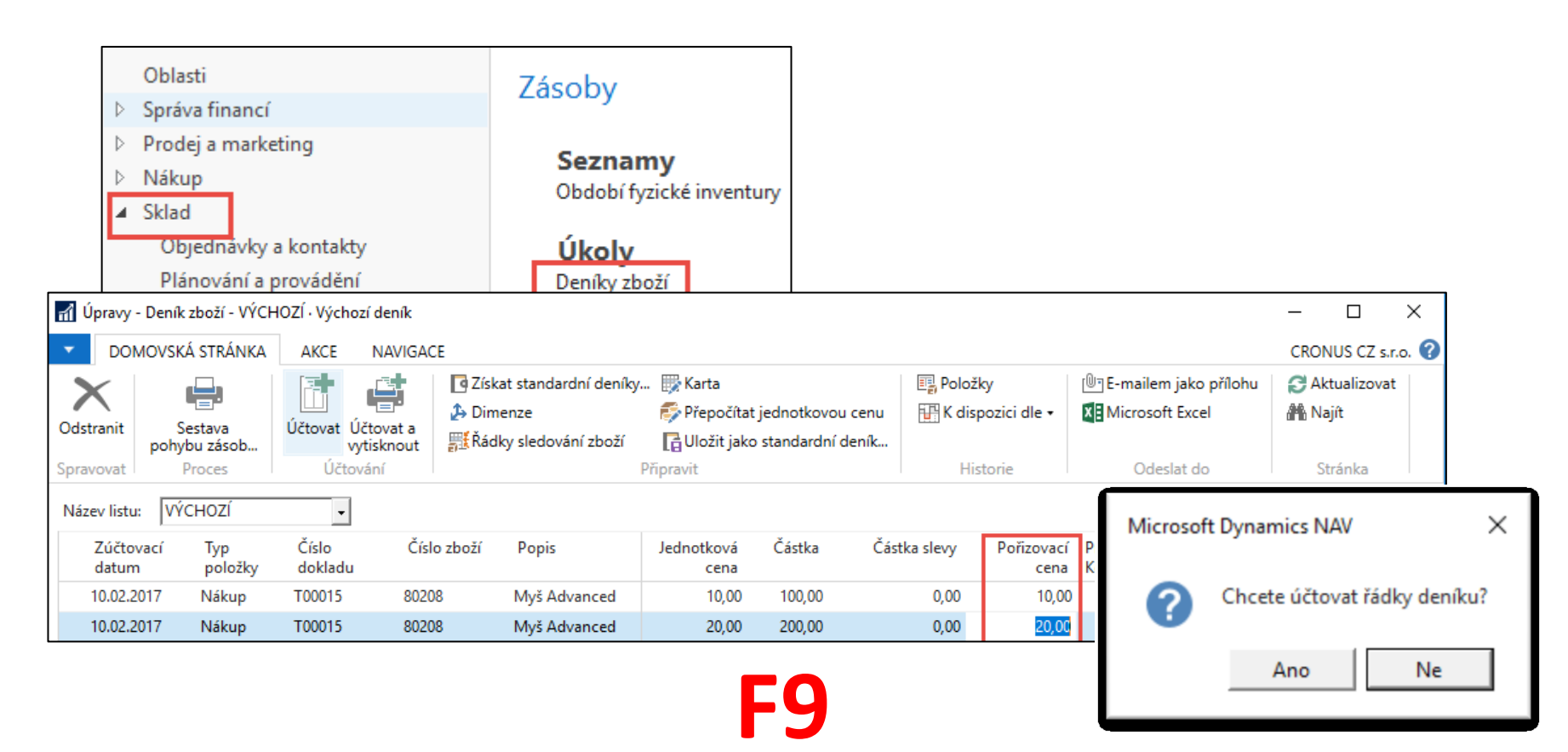

## Karta zboží po zaúčtování deníku zboží

Microsoft Dynamics NAV X

| 80208 · Myš Advanced              |                   |                      |                                     |               |       |
|-----------------------------------|-------------------|----------------------|-------------------------------------|---------------|-------|
| Číslo:                            | 80208             | ٩                    | Vyhledávací popis:                  | MYŠ ADVANCED  |       |
| Úplný popis:                      |                   |                      | Zásoby:                             |               | 20    |
| Popis:                            | Myš Advanced      |                      | Množ.na nák.objednávce:             |               | 0     |
| Základní měrná jednotka:          | KS 🔹              |                      | Množ na výr.zakázce:                |               | 0     |
| Kusovník montáže:                 | Ne                |                      | Množ.na řádcích komponent:          |               | 0     |
| Číslo police:                     |                   |                      | Množ.na prod.objednávce:            |               | 0     |
| Automat.rozšířené texty:          |                   |                      | Množ.na servisní zakázce:           |               | 0     |
| Vytvořeno z neskladovaného zboží: |                   |                      | Mnożstvi na objednavce projektu:    | -             | 0     |
| Kód kategorie zboží:              | ·                 |                      | Uzavreno:                           | 01.04.2017    |       |
| Kód skupiny zboží:                | ,<br>,            |                      | Zmeneno dne:                        | 01.04.2017    |       |
| Skunina předmětů servisu:         | MVŠ –             |                      | Skladove varovani:                  | Vychozi (ano) | •     |
| Fakturace                         |                   |                      |                                     |               |       |
| Matada a sa Xari                  | ITTO .            |                      | lada dharif arma                    |               | 00.00 |
| Metoda oceneni:                   | FIFO              | 200-(100:200) (20-15 | Jednotkova cena:                    |               | 80,00 |
| Naklady jsou adjustovany:         |                   | 500-(100+200)/20-15  | Obecná účto skupina zboží:          | ORCHOD        |       |
| Naklady jsou zauctovany:          | Ano               | 40.00                | DPH účto skupina zboží:             | DPH25 -       |       |
| Pevna polizovaci cena:            |                   | 40,00                | Účto skupina zboží:                 | PRODEJ -      |       |
| Porizovaci cena:                  |                   | 15,00                | Výchozí šablona časového rozlišení: | -             |       |
| Režijní náklady:                  |                   | 0,00                 | Na skladě (fakturováno):            |               | 20    |
| Nepřímé náklady %:                |                   | 0                    | Povolit fakturační slevu:           | $\checkmark$  |       |
| Poslední pořizovací cena:         |                   | 20,00                | Skupina slev zboží:                 |               | -     |
| Výpočet zisku/ceny:               | Zisk=cena-náklady | •                    | Prodejní jednotka:                  | KS 🗸          |       |
| Zisk %:                           |                   | 81,25                |                                     |               |       |
|                                   |                   |                      |                                     |               |       |

# Rozpad ceny pořízení

| Fakturace                    |                  |             |                 |                         |            |                     |                               |                              |
|------------------------------|------------------|-------------|-----------------|-------------------------|------------|---------------------|-------------------------------|------------------------------|
| Metoda ocenění:              | FIFO             |             |                 |                         | -          |                     |                               |                              |
| Náklady jsou adjustovány:    | $\checkmark$     |             |                 |                         |            |                     |                               |                              |
| Náklady jsou zaúčtovány:     | Ano              |             |                 |                         |            |                     |                               |                              |
| Pevná pořizovací cena:       |                  |             |                 | 40,00                   |            |                     |                               |                              |
| Pořizovací cena:             |                  |             |                 | 15,00                   |            |                     |                               |                              |
| Režijní náklady:             |                  |             |                 |                         | 0,00       |                     |                               |                              |
| Nepřímé náklady %:           |                  |             |                 |                         | 0          |                     |                               |                              |
| Poslední pořizovací cena:    |                  |             |                 | 2                       | 0,00       |                     |                               |                              |
|                              |                  |             |                 | *                       |            | T (1) (172)         |                               |                              |
| Přehled výpočtu průměrné poř | izovací ceny     | y -         | •               |                         |            | Typ filtrování (F3) | Тур                           | · · ·                        |
|                              |                  |             |                 |                         |            |                     | Nebyly pou                    | užity žádné filtry           |
| Тур                          | Datum<br>ocenění | Číslo zboží | Pořizovací cena | Nákl<br>jsou            | Typ položk | y Množství          | Částka nákladů<br>(očekávaná) | Částka nákladů<br>(skutečná) |
| ∡ Uzávěrková položka         | 10.02.2017       | 80208       | 20,00           | $\overline{\mathbf{v}}$ |            | 10                  | 0,00                          | 200,00                       |
| Zvýšení                      | 10.02.2017       | 80208       | 20,00           |                         | Nákup      | 10                  | 0,00                          | 200,00                       |
| ▲ Uzávěrková položka         | 10.02.2017       | 80208       | 10,00           | $\checkmark$            |            | 10                  | 0,00                          | 100,00                       |
| Zvýšení                      | 10.02.2017       | 80208       | 10,00           | Γ                       | Nákup      | 10                  | 0,00                          | 100,00                       |

# Položky zboží

| Položky zboží 🔹                                                      |                      |                      |                  |                      |                       |                        |                              |                   |
|----------------------------------------------------------------------|----------------------|----------------------|------------------|----------------------|-----------------------|------------------------|------------------------------|-------------------|
| Zobrazit výsledky:<br>★ Kde Číslo zboží ▼ je 80208<br>+ Přidat filtr |                      |                      |                  |                      |                       |                        |                              |                   |
| Zúčtovací Typ Typ dokladu<br>datum položky                           | Číslo Č<br>dokladu z | Číslo 🔺 Pop<br>zboží | pis Kód lokace M | Inožství Číslo šarže | Fakturova<br>množství | Zůstatek<br>(množství) | Částka prodeje<br>(skutečná) | Částka<br>nákladů |
| 10.02.2017 Nákup                                                     | T00015 8             | 30208                | MODRÝ            | 10                   | 10                    | 10                     | 0,00                         | 100,00            |
| 10.02.2017 Nákup                                                     | T00015 8             | 80208                |                  | 10                   | 10                    | 10                     | 0,00                         | 200,00            |

**Pozor :** 10 ks bylo naskladněno za 10 Kč na lokaci **Modrý** a 10 ks bylo naskladněno bez označení lokace!!! Což byla opomenutí autora, který vytvářel model. Takže autor převedl s pomocí deníku přeřazení 10 ks z neoznačené lokace v nákupní ceně 20 Kč na lokaci **Modrý.** Tento princip bude probírán v kurzu BPH\_PIS2 a v sekci Transfery zboží (viz kurz BPH\_PIS1).

## Prodej 11ks zboží s pomocí deníku zboží

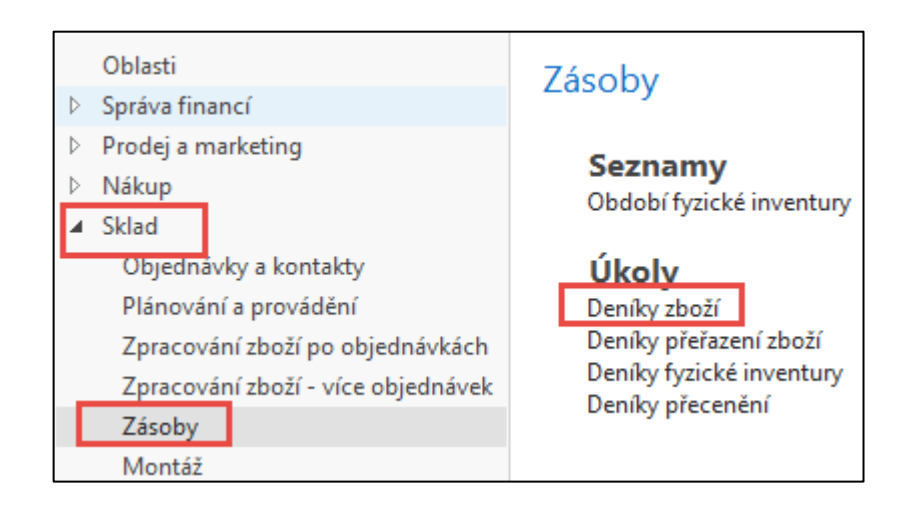

| Název listu    | : Vý | CHOZÍ          | •                |             |              |            |          |                       |                    |        |              |                    |
|----------------|------|----------------|------------------|-------------|--------------|------------|----------|-----------------------|--------------------|--------|--------------|--------------------|
| Zúčto<br>datum | vací | Typ<br>položky | Číslo<br>dokladu | Číslo zboží | Popis        | Kód lokace | Množství | Kód měrné<br>jednotky | Jednotková<br>cena | Částka | Částka slevy | Pořizovací<br>cena |
| 10.02.2        | 017  | Prodej         | T00016           | 80208       | Myš Advanced | MODRÝ      | 11       | KS                    | 80,00              | 880,00 | 0,00         | 15,00              |

Cena pořízení je v deníku automaticky dopočítána jako (20+10)/2=15. Systém v průběhu zaúčtování (F9) vyrovná 10 ks za cenu 10 Kč a 1 ks za cenu pořízení 20 Kč. Obdobný princip byl již ukázán ve standardní části této PWP prezentace.

# Položky zboží

| Položky zboží *                                                                                                    | Тур              | o filtrování (F3) 🛛 🗍 |
|----------------------------------------------------------------------------------------------------|------------------|-----------------------|
| Zobrazit výsledky:                                                                                                    |                  |                       |
| × Kde Číslo zboží ▼ je 80208                                                                                                    |                  |                       |
| + Přidat filtr                                                                                                    |                  |                       |
|                                                                                                    |                  |                       |
| Zúčtovací Typ Typ dokladu Číslo Číslo Popis Kód lokace Množství Číslo šarže Fakturova Zůstatek Částka prodeje Částka Částka nákladů Ote<br>datum položky dokladu zboží množství (množství) (skutečná) nákladů (neinv.) | . Typ<br>zakázky | Číslo<br>položky      |
| 10.02.2017 Nákup T00015 80208 MODRÝ 10 10 0 0,00 100,00 0,00 🗖                                                                                                    |                  | 391                   |
| 10.02.2017 Nákup T00015 80208 10 10 0,00 200,00 0,00                                                                                                    |                  | 392                   |
| 10.02.2017 Transfer T01001 80208 MODRÝ 10 10 9 0,00 200,00 0,00 🔽                                                                                                    |                  | 394                   |
| 10.02.2017 Transfer T01001 80208 -10 -10 0 0,00 -200,00 0,00 🗆                                                                                                    |                  | 393                   |
| 10.02.2017 Prodej T00016 80208 MODRÝ -11 -11 0 880,00 -120,00 0,00 🗆                                                                                                    |                  | 395                   |

Náklad na prodané zboží je 120=10\*10 Kč+1\*20 Kč. Pozor na skutečnost, že před prodejem byl proveden Transfer na skladovou lokaci Modrý, takže k vyrovnání jednoho ks zboží 80208 byla místo položky typu Nákup využita položka typu Transfer. Což princip příkladu nenarušuje.

# Rozpad ceny pořízení

| Přehled výpočtu průměrné poř | izovací cen      | Тур         | filtrování (F3) T | ур           | •   • V     |          |                               |                              |
|------------------------------|------------------|-------------|-------------------|--------------|-------------|----------|-------------------------------|------------------------------|
|                              |                  |             |                   |              |             |          | Nebyly por                    | užity žádné filtry           |
| Тур                          | Datum<br>ocenění | Číslo zboží | Pořizovací cena   | Nákl<br>jsou | Typ položky | Množství | Částka nákladů<br>(očekávaná) | Částka nákladů<br>(skutečná) |
| 📓 Uzávěrková položka         | 10.02.2017       | 80208       | 0,00              | •            |             | 0        | 0,00                          | 0,00                         |
| Zvýšení                      | 10.02.2017       | 80208       | 20,00             |              | Nákup       | 10       | 0,00                          | 200,00                       |
| Vyrovnané snížení            | 10.02.2017       | 80208       | 20,00             |              | Transfer    | -10      | 0,00                          | -200,00                      |
| ✓ Uzávěrková položka         | 10.02.2017       | 80208       | 20,00             | ✓            |             | 9        | 0,00                          | 180,00                       |
| Zvýšení                      | 10.02.2017       | 80208       | 10,00             |              | Nákup       | 10       | 0,00                          | 100,00                       |
| Vyrovnané zvýšení            | 10.02.2017       | 80208       | 20,00             |              | Transfer    | 10       | 0,00                          | 200,00                       |
| Snížení                      | 10.02.2017       | 80208       | 10,91             |              | Prodej      | -11      | 0,00                          | -120,00                      |
| L                            |                  |             |                   |              |             |          | \                             |                              |

Kde 10,91=120/11

# Položky ocenění – prodej

| Položk | y ocenění        | •     |                              |                               |                              |                       |                           | Typ filtro          | vání (F3) Zúč           | ítovací datum          | -   -                  |
|--------|------------------|-------|------------------------------|-------------------------------|------------------------------|-----------------------|---------------------------|---------------------|-------------------------|------------------------|------------------------|
|        | -                |       |                              |                               |                              |                       |                           |                     |                         |                        | Filtr: 4               |
|        | Číslo<br>dokladu | Popis | Částka prodeje<br>(skutečná) | Částka nákladů<br>(očekávaná) | Částka nákladů<br>(skutečná) | Zaúčtované<br>náklady | Množství<br>položky zboží | Oceněné<br>množství | Fakturované<br>množství | Náklady na<br>jednotku | Náklady na<br>jednotku |
| Jra    | 103047           |       | 880,00                       | 0,00                          | -165,00                      | -165,00               | -11                       | -11                 | -11                     | 15,00                  | 0,00 8                 |
| Jra    | 103047           |       | 0,00                         | 0,00                          | 45,00                        | 45,00                 | 0                         | -11                 | 0                       | -4,091                 | 0,00 8                 |

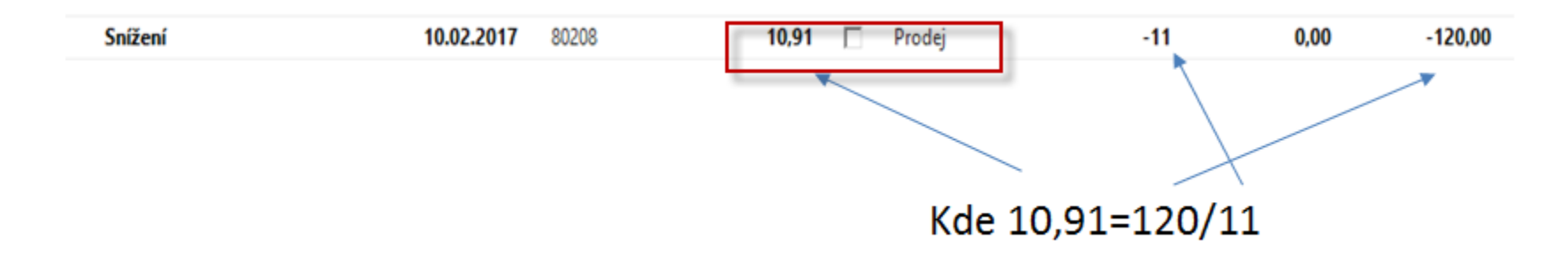

- a) Prodej = -11\*15 = -165, kde 15=(100+200)/2-po nákupu dvou položek
- **b)** -165+45=120 = 10\*10+1\*20
- **c) 45**/11=4,091
- d) 15-4,092=10,91

Náklad na prodané zboží je 120=10\*10 Kč+1\*20 Kč

# Věcné položky

| Věcné pol                         | ožky 🔹       |                |                  | 103047     | Čís                 | Číslo dokladu |                    |              |           |            |          |   |
|-----------------------------------|--------------|----------------|------------------|------------|---------------------|---------------|--------------------|--------------|-----------|------------|----------|---|
| Zobrazit výslev<br>+ Přidat filtr | dky:         |                |                  |            |                     |               |                    |              |           |            |          |   |
| Zúčtovací<br>datum                | Datum<br>DPH | Typ<br>dokladu | Číslo<br>dokladu | Číslo účtu | Popis               | Typ<br>obec   | Obecná<br>obch.účt | Obec<br>účto | MD částka | Dal částka | Částka   | ١ |
| 1.5.2017                          | 1.5.2017     |                | 103047           | 132100     | Přímé náklady 10000 |               |                    |              |           | 165,00     | -165,00  |   |
| 1.5.2017                          | 1.5.2017     |                | 103047           | 504700     | Přímé náklady 10000 |               |                    |              | 165,00    |            | 165,00   |   |
| 1.5.2017                          | 1.5.2017     | Faktura        | 103047           | 602110     | Objednávka 1026     | Prodej        | NÁRODNÍ            | OBCH         |           | 880,00     | -880,00  | 1 |
| 1.5.2017                          | 1.5.2017     | Faktura        | 103047           | 343525     | Objednávka 1026     |               |                    |              |           | 220,00     | -220,00  |   |
| 1.5.2017                          | 1.5.2017     | Faktura        | 103047           | 311100     | Objednávka 1026     |               |                    |              | 1 100,00  |            | 1 100,00 |   |
| 1.5.2017                          | 1.5.2017     |                | 103047           | 132100     | Přímé náklady 10000 |               |                    |              |           | -45,00     | 45,00    |   |
| 1.5.2017                          | 1.5.2017     |                | 103047           | 504700     | Přímé náklady 10000 |               |                    |              | -45,00    |            | -45,00   |   |

- a) Prodej = -11\*15 = -165 , kde 15=(100+200)/2
- b) -165+**45**=120 = 10\*10+1\*20
- c) 45/11=4,091
- d) 15-4,092=10,91

# Konec sekce prodej

#### (varianta podzimní semestr 2020 pro opakování)

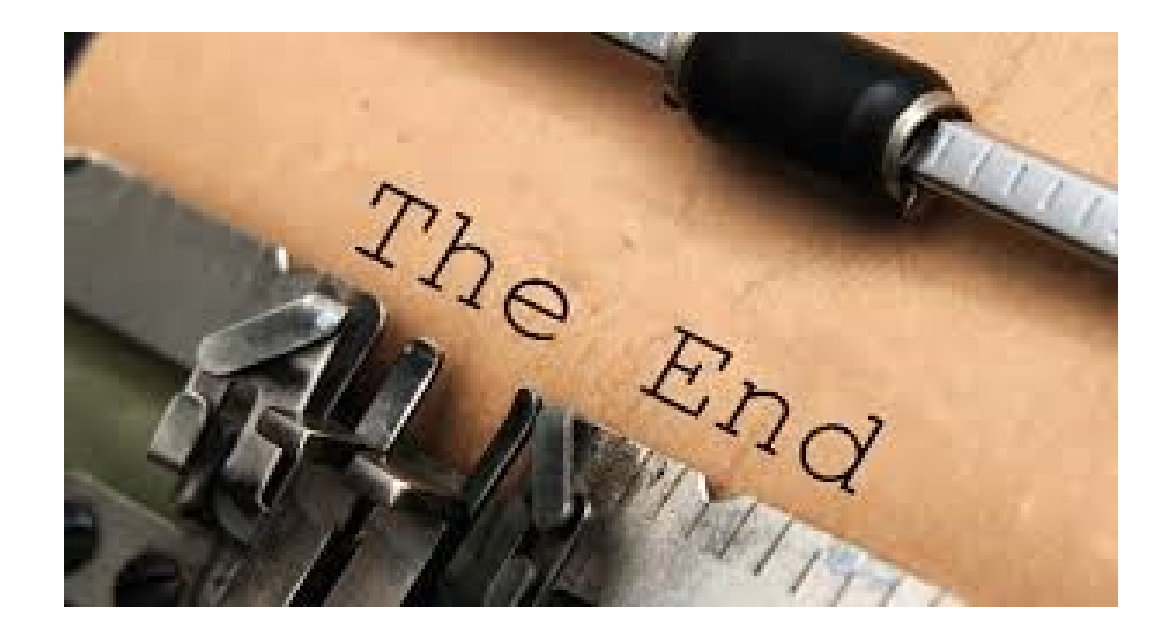